# 常熟市住房和城乡建设局文件

常住建〔2020〕152号

## 关于转发《苏州市住房城乡建设局 关于建筑施工领域进一步贯彻落实"苏安码" 管理的通知》的通知

各建设、施工、监理企业,市建管处(安监站)、市城建监察大队、 市招标办、市质监站,市建筑行业协会、市市政公用行业协会:

现将《苏州市住房城乡建设局关于建筑施工领域进一步贯彻落 实"苏安码"管理的通知》(苏住建质〔2020〕25号)转发给你们, 并结合我市实际,提出以下要求请一并贯彻落实:

 1. 我市建筑施工企业务工人员"苏安码"的申领工作由市建管 处(安监站)负责审核,市建筑行业协会具体实施。  各企业在申领"苏安码"时,应先进行人员体检,再组织安 全教育培训,具体操作如下:

(1) 人员体检:

企业登录"常熟市建筑行业协会信息管理系统" (http://www.csscia.com/manage/physical/)落实体检信息管理, 具体操作流程详见附件:《体检报名系统用户使用手册》。

(2) 安全教育培训:

企业登录"江苏省建筑工人管理服务信息平台(常熟)" (http://114.219.134.229:8081/AppGiantHopeCS/GiantHopePage /Login.aspx),选择"常熟市建筑行业协会"为培训机构,根据发 布的培训计划按批次参加培训。具体操作流程及申请按《常熟市建 筑工人"苏安码"用户使用手册》(详见附件2)执行。

3. 凡进入我市房屋建筑和市政基础设施工程现场从事建筑务工的人员必须申领"苏安码"。2020年9月1日后凡未按规定取得"苏安码"的建筑务工人员,不得进入我市建筑施工工地务工。

本次"苏安码"的申请工作,时间紧,任务重,请各企业高度 重视,委派专门的人员进行实施操作,同时做好安全教育培训和人 员体检的告知和组织工作,积极配合相关单位,在规定期限内共同 完成"苏安码"申领工作。联系咨询方式:建管处(安监站):管平, 52884780,市建筑行业协会:戴润杰,52893283。 附件: 1. 市住房城乡建设局关于建筑施工领域进一步贯彻落实 "苏安码"管理的通知

2. 常熟市建筑工人"苏安码"用户使用手册

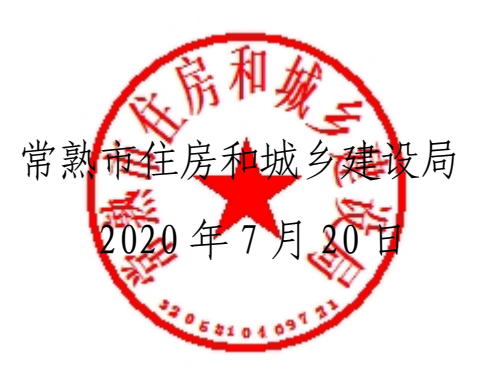

常熟市住房和城乡建设局办公室

2020年7月20日印发

## 苏州市住房和城乡建设局文件

苏住建质 [2020] 25 号

## 市住房城乡建设局关于建筑施工领域 进一步贯彻落实"苏安码"管理的通知

各市、区住建局(委)、苏州工业园区规建委,各建设、施工、 监理单位,各有关单位:

为进一步贯彻落实建筑施工领域实行"苏安码"管理的工作要求,加快推进建筑施工企业运用"苏安码",根据《市住房城乡建设局关于全市建筑施工领域实行"苏安码"监管的通知》 (苏住建质 [2020] 20 号)精神,现就"苏安码"使用管理有关事项通知如下:

一、关于"苏安码"的实施范围

 1. 凡进入本市房屋建筑和市政基础设施工程现场从事建筑 务工的人员必须申领"苏安码"。

2. 年龄在 18 至 60 周岁、经过安全教育培训认证且有一年

内体检合格证明的务工人员,申报可自动获取绿色"苏安码"。

 3.务工人员持有的"苏安码"在全市建筑施工领域内通用, 是从事建筑务工的重要凭证。

4. "苏安码"实行绿、黄、红三色动态管理。绿色"苏安码"有效期为半年。有效期前1个月及有效期后半个月内,"苏安码"为黄色,持有人经自主报名参加安全生产继续教育培训并通过后,"苏安码"恢复为绿色。超出有效期的或未通过安全继续教育培训的,"苏安码"为红色,其建筑工地农民工实名制通道关闭,人员不纳入工资支付名单范围。

二、关于安全教育培训

(一)安全培训机构的认定

1.认定条件:具有健全的组织机构和完善的规章制度,有满足安全教育培训必备的设备设施和人员配备。具体标准见附件四"'苏安码'安全教育培训实施方案"。

**2.认定流程:**培训机构提出申请,由机构注册所在地建筑施工安全监督机构认定,认定符合条件的报苏州市质安站备案。

3. 结果公布:苏州市质安站定期公布各地区"苏安码"安 全培训机构合格名单,由企业自主选择。第一批经核准的"苏 安码"安全培训机构见附件一。

(二) 施工企业自行培训的认定

 1.认定条件:具有健全的组织机构和完善的规章制度,有 满足安全教育培训必备的设备设施和人员配备。具体标准见附 件四"'苏安码'安全教育培训实施方案"。

2. 认定流程: 施工企业提出申请, 由企业或工程项目所在

2

地建筑施工安全监督机构认定,认定符合条件报苏州市质安站 备案。

#### (三)申请和培训

安全培训机构和施工企业自行培训认定的申请,可在"苏 州 市 建 筑 业 从 业 人 员 管 理 服 务 平 合" (http://218.4.84.171:5445/AppGiantHopeSzSq/GiantHopeP age/Login.aspx)申报,进入安全培训机构申请模块,属地建 筑施工安全监督机构认定通过后,即可进行后续培训计划的申 请。认定时限不超过 2 个工作日,认定同意的由建筑施工安全 监督机构向其发放"苏安码"安全教育培训视频。

2020年9月1日前,务工人员首次申领"苏安码"的安全 教育培训可由认定的施工企业自行开展,期满后由务工人员本 人自行至有资格的安全培训机构进行培训。

#### 三、关于体检

建筑从业人员体检可自行选择卫生行政管理部门注册的合 法医疗机构或体检机构进行体检,获取入职体检报告。目前苏 州市建筑行业协会已公布了一批承担"苏安码"体检机构(医院)可供参考。第一批"苏安码"体检机构(医院)推荐目录 见附件二。

#### 四、关于"苏安码"申请

"苏安码"申请的功能入口有三种: 扫码、手机端、PC 端。 苏安码的申领及使用的具体操作细节见附件三"苏安码用户操 作手册"(咨询电话:市住房城乡建设信息中心:0512-65352231、 65732595)。

3

(一)扫码:扫码适用于个人用户,可登录苏州市住建局官 方网站,扫二维码即可进行"苏安码"的申领。施工企业应在 工地入口处和围栏上设置"苏安码"二维码,便于务工人员操 作。

(二)手机端:手机端适用于个人用户,可通过微信搜索
 公众号"苏州住建",从"专题展示"栏目中点击"苏安码"进入,可进行苏安码的申领、培训计划的报名以及提交个人体检信息。

(三) PC 端: PC 端适用于施工企业、劳资员。可登录"苏 州市建筑业从业人员管理服务平台"进行操作。主要功能包括: 苏安码申请、苏安码的管理、企业申请培训机构、企业申请培 训计划、企业申请人员体检等。

#### 五、工作要求

(一)施工企业务工人员在 2020 年 8 月 15 日前全部完成"苏 安码"申领的,在招投标时总分加 0.1 分; 8 月 16 日至 9 月 15 日完成"苏安码"申领的施工企业在招投标时总分不加分; 9 月 16 日尚未完成"苏安码"申领的,施工企业在招投标时总分 扣 0.2 分。招投标总分加分、扣分截止到 2020 年 12 月 31 日。

(二)"苏安码"目前已进入全面申领阶段,2020年9月1 日后凡未按规定取得"苏安码"的建筑务工人员,不得进入我 市建筑施工工地务工。

(三)工程项目的建设、监理单位要做好现场核查工作,对 不符合"苏安码"管理要求的,应及时向施工单位提出整改意见,施工单位拒不整改的,应及时向工程所在地建筑施工安全

4

监督机构报告。各级监督机构在日常监督检查时应将"苏安码" 的使用情况作为必查内容,对检查中首次发现施工企业使用未 持有"苏安码"或"苏安码"为红色的务工人员的,给予警示 批评: 查实两次以上违规使用务工人员的, 将予以通报, 并将 其作为不良行为记入企业信用档案,情节严重的将限制企业进 入招投标市场。市住建局将建立定期通报制度,对工作不作为 的单位和企业予以通报。

(四)请各地建筑施工安全监督机构确定一名分管领导负责 "苏安码"的推进、考核和日常管理工作,并将名单于7月10 日前报苏州市质安站。

附件: 1. "苏安码"安全培训机构汇总表(第一批)

"苏安码"体检机构(医院)推荐目录(第一批) 2.

"苏安码"用户操作手册 3.

"苏安码"安全教育培训实施方案(暂行) 4

苏州市住房和城乡建设局

2020年7月8日

(此件公开发布)

#### 苏州市住房和城乡建设局办公室

## 2020年7月8日印发 共印:10份

## 附件 1:

## "苏安码"安全培训机构汇总表

## (第一批)

| 序<br>号 | 机构名称                | 地址                                          | 联系人    | 电话号<br>码        |
|--------|---------------------|---------------------------------------------|--------|-----------------|
| 1      | 苏州市建设职业培<br>训中心     | 苏州市桐泾北路 380 号                               | 丁国忠    | 138126<br>35393 |
| 2      | 苏州市智信建设职<br>业培训学校   | 苏州市广济南路 199 号全景大厦 A 座五楼                     | 李<br>明 | 139621<br>80342 |
| 3      | 苏州市建科职业培<br>训学校     | 苏州市高新区滨河路 1979 号北一楼                         | 王<br>宏 | 137719<br>68034 |
| 4      | 苏州市政扬帆职业<br>培训学校    | 苏州市砂皮巷 42 号(王天井巷 265 号对面)                   | 沈莉芳    | 180126<br>16766 |
| 5      | 张家港市建筑教育<br>培训中心    | 北二环路与国泰路交界处                                 | 钱<br>荔 | 189622<br>95516 |
| 6      | 太仓市城建技术培<br>训中心     | 太仓市文治路 51 号淏华国际大厦 1202                      | 周璐蓉    | 138145<br>98971 |
| 7      | 苏州市吴江区一点<br>通职业培训学校 | 吴江经济技术开发区庞金路 983 号                          | 高金燕    | 135842<br>88901 |
| 8      | 苏州嘉盛扬帆装配<br>式建筑实训基地 | 吴江区黎里镇 318 国道(乌桥加油站北侧)                      | 丁伟生    | 139625<br>26188 |
| 9      | 苏州市吴江区同鑫<br>晨职业培训学校 | 吴江区盛泽镇新兴路 18 号                              | 张<br>芳 | 136162<br>50388 |
| 10     | 苏州安盾安全培训<br>服务有限公司  | 吴江区太湖新城长安路 99 号 7 幢 107-2(伟<br>熙国际产业园内)     | 孙英     | 181181<br>55776 |
| 11     | 苏州新思拓企业管<br>理有限公司   | 吴江区太湖新城工农路西元圩 32 号(吴江<br>交通学校内)             | 张<br>晓 | 138127<br>27500 |
| 12     | 昆山市建筑行业协<br>会       | 昆山长江北路花都艺墅宝裕广场 103 栋 807<br>室(培训地点:昆山市青阳南路) | 郭佩芬    | 138626<br>00662 |

附件 2:

## 苏安码"体检机构(医院)推荐目录(第一批)

| 序号 | 机构名称                    | 地址                                    | 联系人 | 电话号码         |
|----|-------------------------|---------------------------------------|-----|--------------|
| 1  | 苏州化工职业病防治院              | 姑苏区盘胥路 855 号                          | 沈院  | 13862008535  |
| 2  | 苏州金阊医院                  | 金门路 202 号                             | 顾主任 | 13913556597  |
| 3  | 苏州姑苏虎丘门诊部               | 苏州市城北公路 1088<br>号,银都商业广场 2 幢<br>106 室 | 殷主任 | 18962192967  |
| 4  | 苏州平江医院                  | 姑苏区平川路 1166 号                         | 吴主任 | 13913199436  |
| 5  | 苏州慈铭门诊部有限公<br>司         | 苏州工业园区东长路 88<br>号 L1-4F               | 王主任 | 17714435666  |
| 6  | 苏州市吴中经济开发区<br>佳康门诊部有限公司 | 吴中经济开发区苏街<br>198号商务中心B座A楼<br>裙楼三楼     | 吴主任 | 15962217277  |
| 7  | 昆山天美综合门诊部               | 昆山开发区白墅路 1052<br>号华君苑 1 号房            | 蒋经理 | 13405151771  |
| 8  | 昆山国宾门诊部                 | 昆山市玉山镇崂山路9<br>号,人力资源市场西区<br>大厦二楼      | 张经理 | 18013228261  |
| 9  | 昆山市第四人民医院               | 昆山市陆家镇镇北路 21<br>号                     | 盛经理 | 13222975318  |
| 10 | 张家港中心医院                 | 张家港市泗杨路 99 号                          | 张旦  | 18962258180  |
| 11 | 吴江经济开发区体检中<br>心         | 吴江经济开发区云梨路<br>1028 号(人力资源市场<br>3 楼)   | 孙涛  | 63102382     |
| 12 | 吴江区中医院(吴江区<br>第二人民医院)   | 吴江区平望镇通运路 73<br>号                     | 朱云峰 | 63388639     |
| 13 | 江苏盛泽医院                  | 吴江区盛泽镇市场西路<br>1399 号                  | 褚新春 | 63474138     |
| 14 | 吴江区第四人民医院               | 吴江区震泽镇镇南一路<br>1333 号                  | 周学凤 | 3192201-8061 |

| 15 | 吴江区第五人民医院  | 吴江区汾湖开发区临沪<br>东路与新友路交口西北<br>角      | 姚志斌 | 63957028          |
|----|------------|------------------------------------|-----|-------------------|
| 16 | 吴江区黎里中心卫生院 | 吴江区黎里镇人民路<br>322 号                 | 董民华 | 63617510          |
| 17 | 苏州永鼎医院有限公司 | 吴江区松陵镇高新路<br>1388 号                | 杨枫  | 63180098          |
| 18 | 吴江仁爱门诊部    | 吴江区松陵镇中山北路<br>268 号                | 张亚兵 | 63630808          |
| 19 | 吴江仁慈门诊部    | 吴江区黎里镇交通西路                         | 王磊  | 63618120          |
| 20 | 苏州高新区人民医院  | 高新区华山路 95 号                        | 陈主任 | 18662591899       |
| 21 | 苏州吴中塔韵门诊部  | 吴中经济开发区越溪街<br>道塔韵路 188 号塔韵大<br>夏2楼 | 张总  | 18606207337       |
| 22 | 太仓市璜泾人民医院  | 太仓市璜泾镇玄武路 16<br>号                  | 刘院  | 53810353          |
| 23 | 太仓市港区人民医院  | 太仓市浮桥镇庆丰路                          | 陆院  | 53703432          |
| 24 | 太仓市沙溪人民医院  | 太仓市沙溪镇白云路                          | 王院  | 53370381          |
| 25 | 太仓市浏河人民医院  | 太仓市浏河镇郑和东路<br>20号                  | 顾院  | 80600886-888<br>3 |
| 26 | 太仓市友谊医院    | 太仓市东仓南路 111 号                      | 倪金世 | 13359083333       |
| 27 | 太仓市广慈医院    | 太仓市人民北路 19号                        | 孙畅  | 18906220299       |
| 28 | 太仓市中医医院    | 太仓市人民南路 140 号                      | 周主任 | 53728627          |

附件 3:

#### "苏安码"用户操作手册

#### 关于本手册

该操作手册作为苏州市建筑业从业人员管理服务平台及手机端(公 众号/小程序)中"苏安码" 模块的操作说明,是管理员及已实名制的 建筑人员使用该功能的参考文档,手册详细说明了"苏安码"模块的功 能和操作。通过该手册,管理员和实名制建筑人员能够掌握对模块中功 能的应用,快速地完成相应的管理及申领工作。

#### 读者对象

该操作手册的主要读者为建筑从业人员管理服务平台(苏州)的管理员,以及需要进行申请"苏安码"操作的已实名制的建筑人员。

#### 意见反馈

如果您发现该手册中有错误或者操作运行不正确,或者您对本手册 有任何意见和建议,请及时与南京群耀智晟信息科技有限公司联系。您 的意见将是我们对该手册修订时的重要依据。

|            | H t                     | 1 <del>-</del> |   |
|------------|-------------------------|----------------|---|
| <b>—</b> . | 概述                      |                | 2 |
| 1          | .1 苏安码                  |                | 2 |
| 1          | .2苏安码功能入口               |                | 3 |
|            | 1.2.1PC 端系统             |                | 3 |
|            | 1.2.2 手机端(公众号/小程序)      |                | 3 |
| 1          | 3 用户类型                  |                | 5 |
|            | 1.3.1PC 端平台用户类型         |                | 5 |
|            | 1.3.2 手机端(公众号/小程序)用户类型  |                | 5 |
| <u> </u>   | 主要流程                    |                | 5 |
| 2          | 2.1 苏安码申请流程             |                | 5 |
| 2          | 2.2 培训机构申请流程            |                | 6 |
| 2          | 2.3 培训计划申请流程            |                | 7 |
| 2          | 2.4 体检报告提交流程            |                | 8 |
| 三.         | 操作详细说明                  |                | 8 |
| 3          | 3.1 苏安码申请               |                | 8 |
|            | 3.1.1PC 端苏安码申请操作说明      |                | 8 |
|            | 3.1.2 手机端(公众号/小程序)苏安码申请 | 操作说明1          | 1 |
| 3          | 3.2 培训机构申请              |                | 4 |
| 3          | 3.3 培训计划申请              |                | 7 |
| 3          | 3.4 提交体检报告              |                | 0 |

局 录

#### 一. 概述

为了全面提升建筑领域安全施工水平,进一步加强科技监管、精准施策,强化 建筑从业人员安全生产意识,切实保障建筑从业人员生命安全,有效遏制建筑施工 安全事故,"苏安码"便应运而生了。

#### 1.1 苏安码

根据苏州市住房和城乡建设局 2020 年 5 月 28 日发布的《市住房城乡建设局关 于全市建筑施工领域实行"苏安码"监管的通知》中的规定:"苏安码"实行绿、黄、 红三色动态管理。年龄在 18 至 60 周岁、经过安全教育培训认证且有一年内体检合 格证明的务工人员,申报可自动获取绿色"苏安码"。绿色"苏安码"有效期为半年。 有效期前1个月及有效期后半个月内,"苏安码"为黄色,持有人经自主报名参加安 全生产继续教育培训并通过后,"苏安码"恢复为绿色。超出有效期的或未通过安全 继续教育培训的,"苏安码"为红色,其建筑工地农民工实名制通道关闭,人员不纳 入工资支付名单范围。

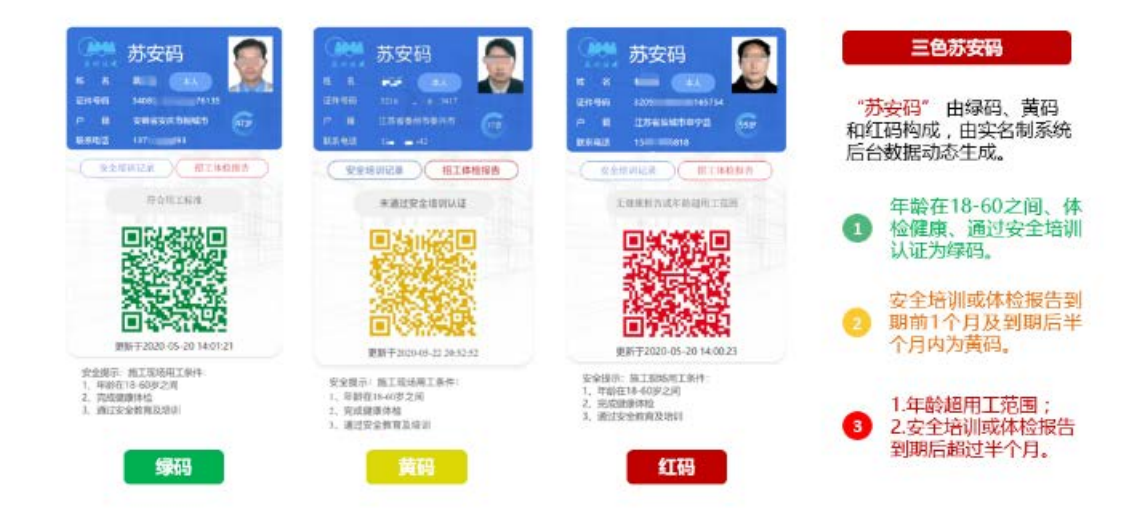

"苏安码"与工人的年龄状况、身体健康状况以及安全培训认证结果挂钩,在 建筑工人手机上可以动态形成绿码、黄码、红码。为企业招工用工,监管部门现场 用工安全核查提供直观醒目的判断依据。

#### 1.2 苏安码功能入口

"苏安码"系统分为 PC 端和手机端(公众号/小程序)。

1.2.1PC 端系统

PC 端系统入口:

<u>http://218.4.84.171:5445/AppGiantHopeSzSq/GiantHop</u> <u>ePage/Login.aspx</u>

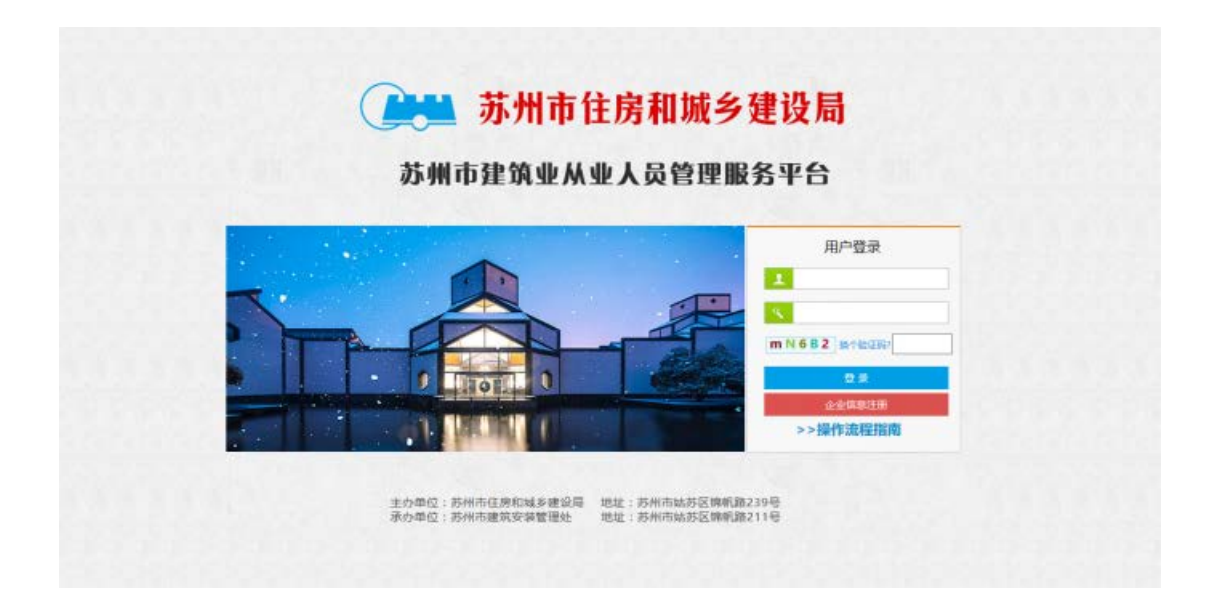

主要功能包括:苏安码申请、苏安码的管理、企业申请培训机构、企业申请培 训计划、企业申请人员体检等。

1.2.2 手机端(公众号/小程序)

微信搜索公众号"苏州住建"。从专题展示栏目中点击"苏安码"进入。

| 5:41 🕫                      | ::!! ? ■ |
|-----------------------------|----------|
| ○ 苏州住建                      | ⊗ 取消     |
| 关注的公众号                      |          |
| 苏州住建                        |          |
| 授一援苏州住建     小程序、朋友圈、公众号、文章等 | >        |
| ○ 苏州住建局                     | >        |
| ○ 苏州住建公众号                   | >        |
| ○ 苏州市住建局                    | >        |
| ○ 苏州住建委                     | >        |
|                             |          |

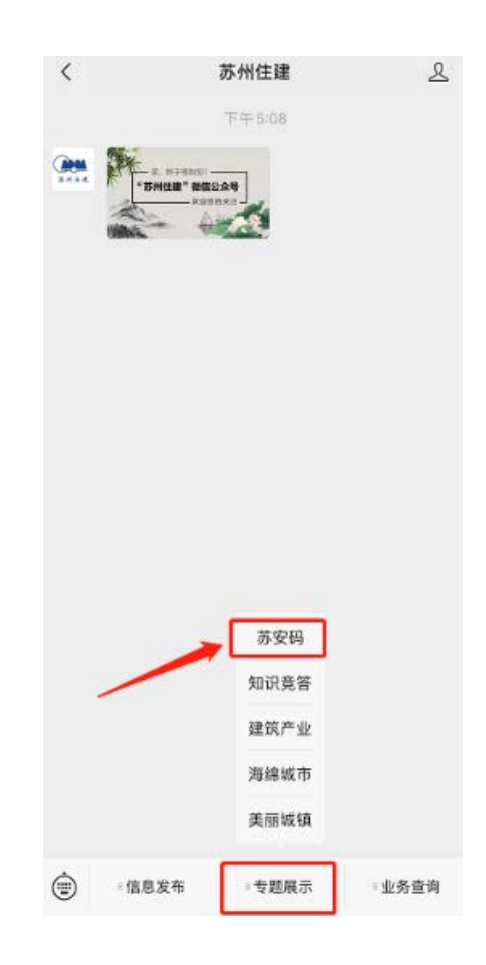

#### 1.3 用户类型

#### 1.3.1PC 端平台用户类型

PC 端的用户类型是管理员,管理员根据不同的权限又分为以下三种:

- (1) 主管部门。可对于苏安码的所有信息进行查看和管理,审核企业提 交的各项申请,并给予审核结果。
- (2)施工企业。可进行苏安码的申请,申请成为培训机构,有培训资质的企业可以进行培训计划的申请。企业管理员还可以申请人员体检, 有审核体检资质的企业可以审核向其提交体检审核要求的企业的人员体检信息。
- (3) 劳资员。可以为建筑工人进行苏安码批量申请,安全教育培训报名 申请。
- 1.3.2 手机端(公众号/小程序)用户类型

手机端面向的是个人用户,个人用户可以通过公众号进行苏安码的申领,培训 计划的报名以及提交个人体检信息。

#### 二. 主要流程

#### 2.1 苏安码申请流程

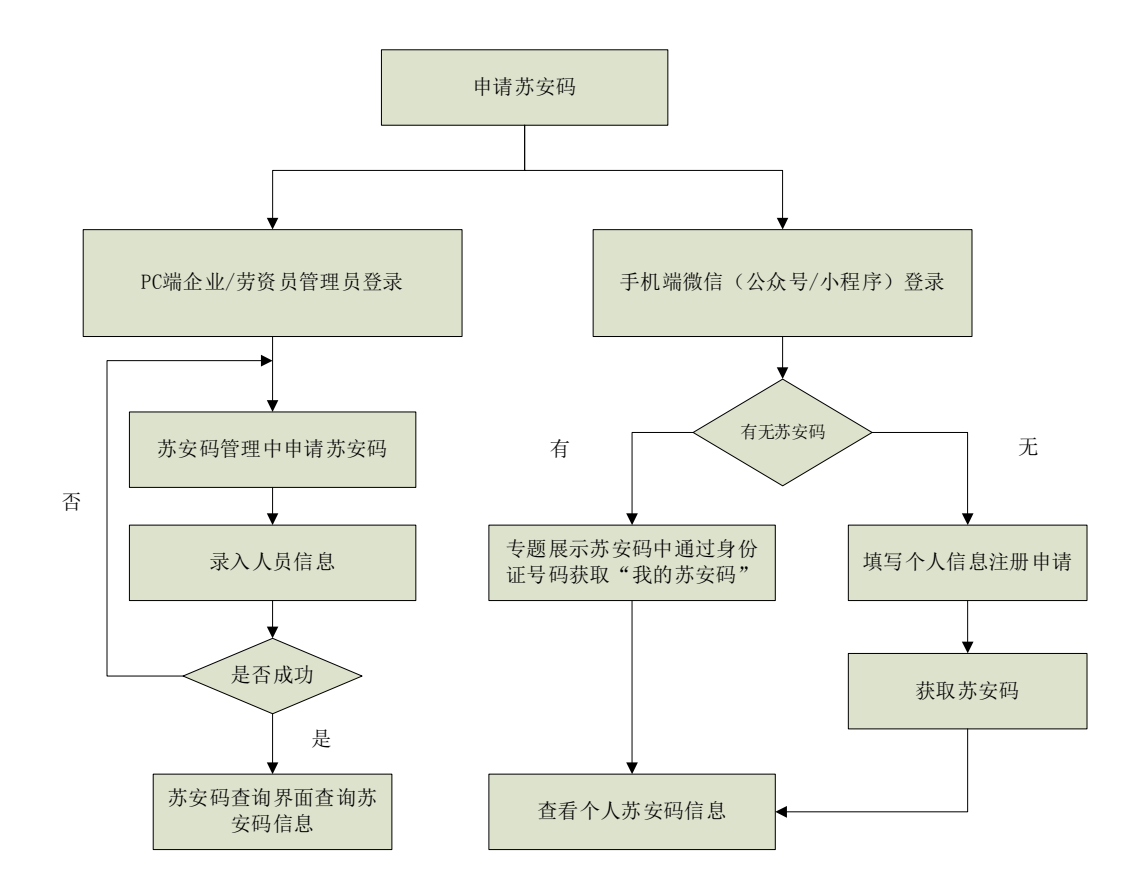

## 2.2 培训机构申请流程

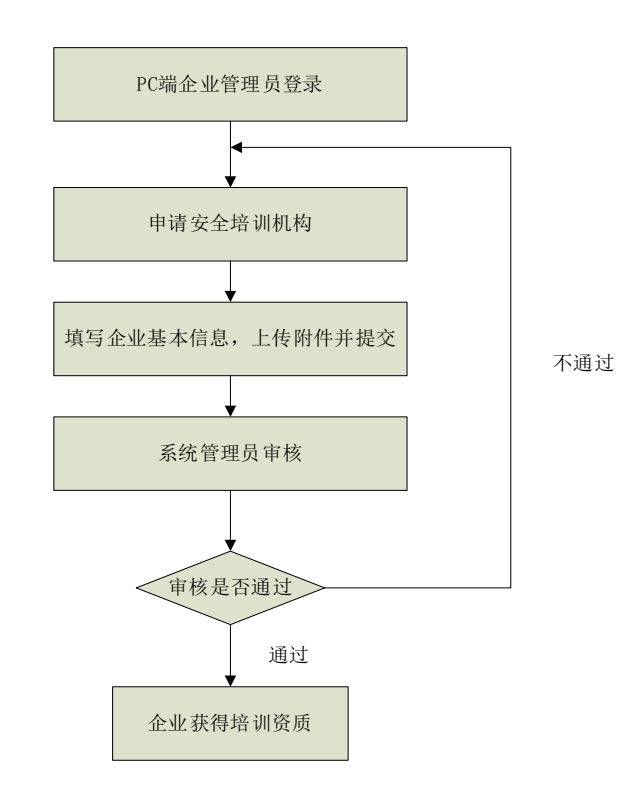

## 2.3 培训计划申请流程

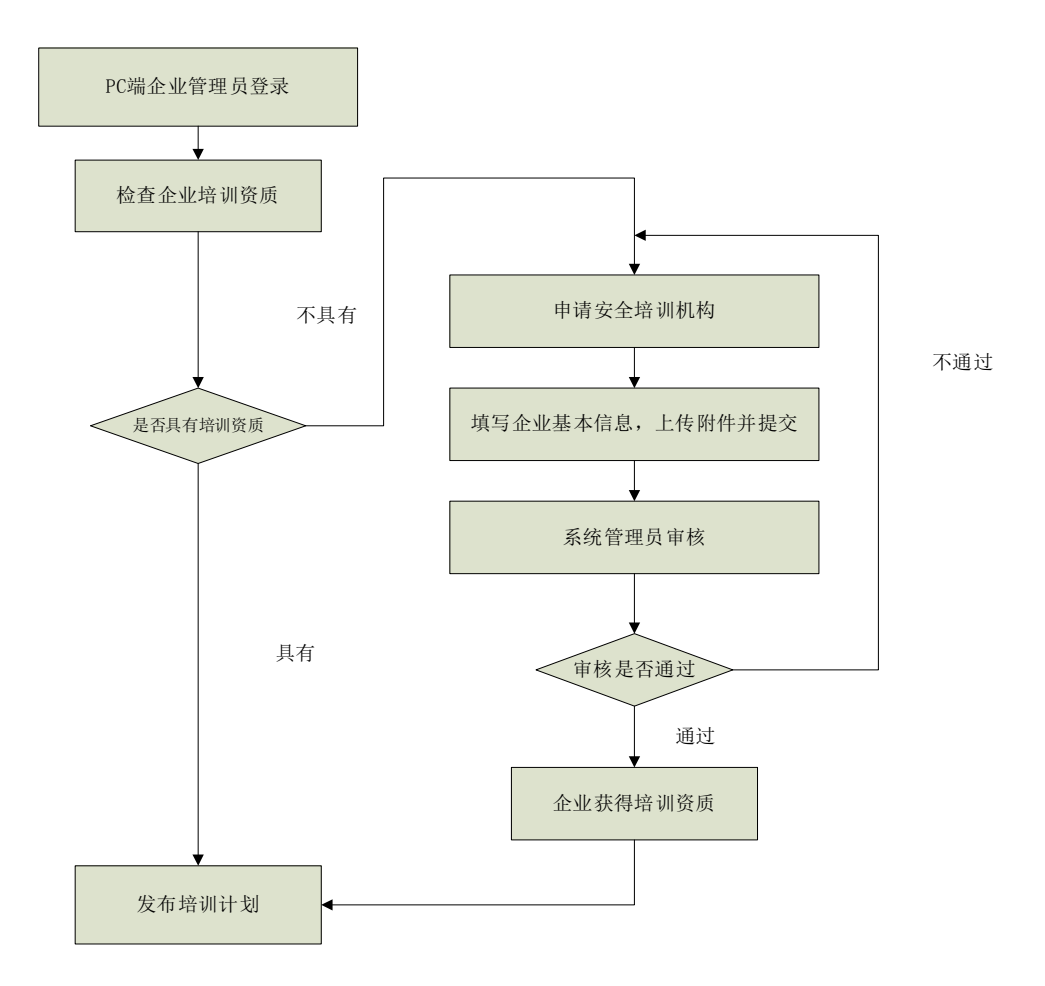

#### 2.4 体检报告提交流程

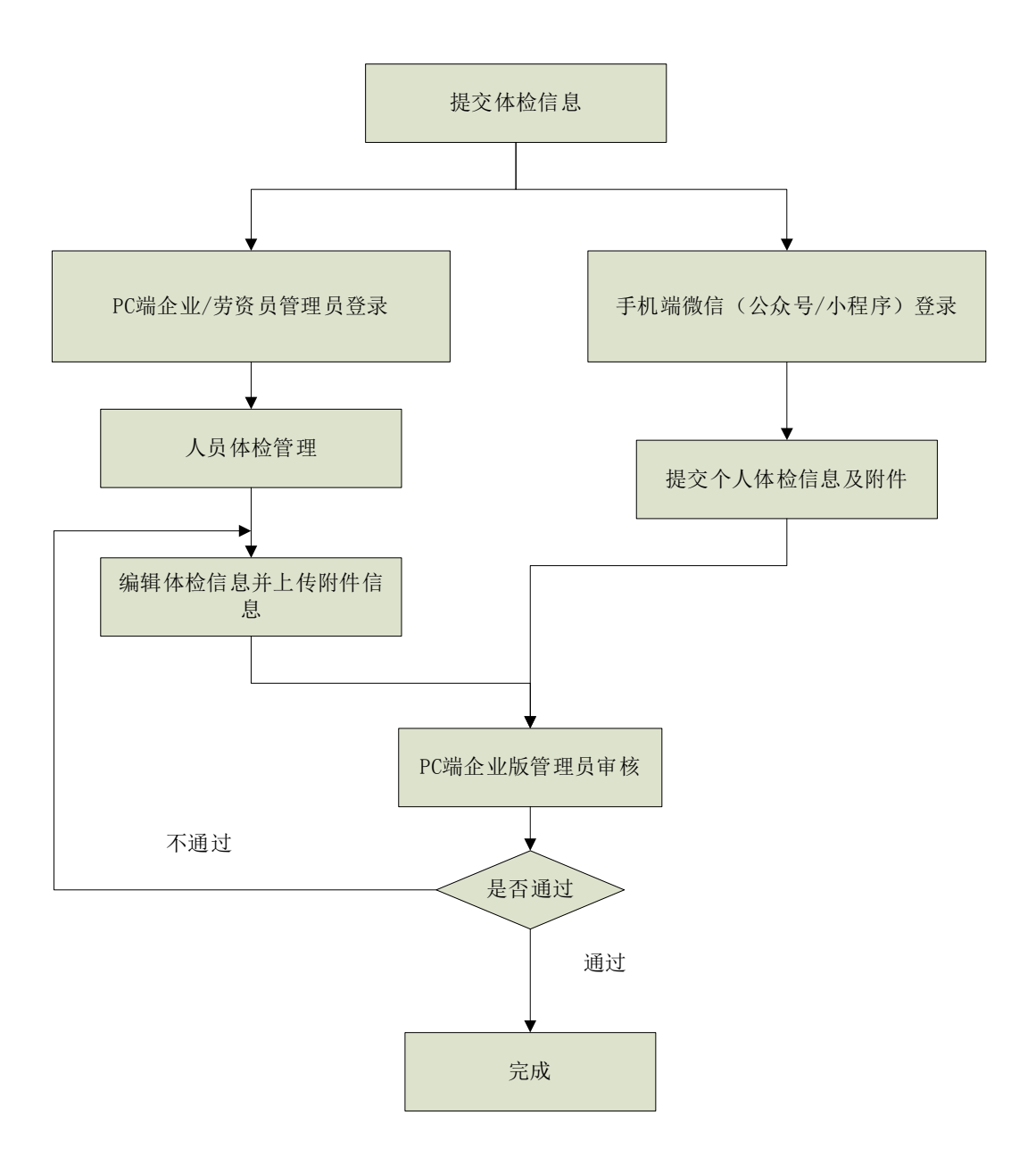

#### 三. 操作详细说明

#### 3.1 苏安码申请

3.1.1PC 端苏安码申请操作说明

(1) PC 端企业/劳资员管理用户登录。

| (2)点击苏安码管埋,甲诉 | 苏安码 | 0 |
|---------------|-----|---|
|---------------|-----|---|

| 日本の生産では<br>市内の生産の一点<br>工作中の生活<br>工作中の生活<br>工作の生産では<br>工作の生産では<br>工作の<br>工作の<br>工作の<br>工作の<br>工作の<br>工作の<br>工作の<br>工作の                                                                                                    | 118<br>17254<br>17. 11.9 8<br>8 9 |      | (2)1-9)<br>(2)1-9)           | 63 L        |            | 医室间结查               | v                                |
|----------------------------------------------------------------------------------------------------|-----------------------------------|------|------------------------------|-------------|------------|---------------------|----------------------------------|
| 本目信号数3<br>次月活号一派<br>工術やの管理<br>取用なり管理<br>13.11<br>15.11<br>15.11 | илан<br>1 П. Н. 9 Ж<br>8 — Ф      |      |                              |             |            |                     |                                  |
| (第月後日一点<br>工術中の管理<br>取用のが管理<br>111111111111111111111111111111111111                                                                                                    | 10.119.8<br>6 9                   |      |                              |             |            |                     | - Q. 用用                          |
| 工会やや管理 転行<br>取用交付管理 11法                                                                                                    | 8 Q                               |      |                              |             |            |                     | (ALL) (1.11) (1.11) (ALL) 4421-1 |
| 11月(201日間 日日)                                                                                                    |                                   | E件专研 | 广耀结社                         | 数据电路        | 他議れてお      | 更新历友研约司             | 苏女闲秋市                            |
|                                                                                                    | 105.E III                         | 1053 | 江苏省-盘安市-市地区                  | 13770333849 | 2020-06-02 | 2020-00-02 14:43 14 | 2                                |
| 工匠草草地 肉子                                                                                                    | 9 3                               | 31   | 江苏城-佳州市-丰昌                   | 10940918530 | 2020-06-02 | 2020-06-02 14:41:57 | 1                                |
| 92 P2                                                                                                    | 24 122                            | 2- H | 江防省-南京市-白平区                  | 1595:057578 | 2020-06-02 | 2020-06-02 14:41:48 | <b>31</b>                        |
| IIT IN I                                                                                                    | 8/ 32                             | 20   | 江苏幽-俳州帝-李昌                   | 18795872197 | 2020-06-02 | 2020-06-02 14:40:54 | <b>3</b>                         |
| 10.00                                                                                                    | P 54                              | 5    | 安徽省-南州市-贾徽昌                  | 18661202355 | 2020-06-02 | 2020-06-02 11:16:14 | <b>1</b>                         |
| 9.855.00 P.4                                                                                                    | 18 321                            | 971  | 江苏省・南田市・浦口店                  | 15650734566 | 2020-06-02 | 2020-06-02 10:43:48 | 11 A                             |
| 統計分析 F:                                                                                                    | 8.00                              | 27   | 南京市江宁区东山街港立城第377号418503<br>安 | 15234567800 | 2020-05-31 | 2020-05-311412:55   | 麗                                |
| 公式務局 用                                                                                                    | # £20                             | 218  | 江苏省本县区口镇市内核107号              | 10605178854 | 2020-05-31 | 2020-05-81 14 12:55 | 11 I                             |
| 形女研修理 起                                                                                                    | 820                               | 1015 | 工房桌工用市五支来最一些2時10位            | 18309874563 | 2020-05-31 | 2020-05-31 (513.08  | 1                                |
| <b>申請明/////</b> 2 第1月,日                                                                                                    | (四)共享亲                            |      |                              |             |            |                     | (mail frail that mail sea - (    |
| 申请安全地注闭段                                                                                                    |                                   |      |                              |             |            |                     |                                  |

选择需要申请苏安码的人员,点击录入选中人员。录入人员时可以单个录入, 也可以批量录入。

| 服態    |         |       |        |            |        |         |         |       |      |                 | *         |
|-------|---------|-------|--------|------------|--------|---------|---------|-------|------|-----------------|-----------|
| 姓     | 8       |       |        |            | 证件号码   |         |         |       | 肉位类别 |                 | ~         |
| Tit   | 3191    | 1     | *      |            | 工种     |         | ~       |       |      |                 |           |
| # 最大日 | 8中人居    |       |        |            |        |         |         |       |      |                 | 0.68      |
| 1页,共2 | 页,共24条  | ŧ?    |        |            |        |         |         |       |      | 1 成す1 (戸土) (四)) | 電列 報到:1 👻 |
| 日全市   | 姓名      | 证件    | -969   | 出生日期       | 联系     | 用语      | 户籍地     | 蚶     | 肉位與别 | 工种类别            | 工种        |
|       | /E1P    | 429   | 56740  | 1999-02-05 | 135813 | 807434  | 局北省-武汉) | 市-江夏区 |      | 首次工             | *1        |
|       | 应保证     | 429   | 1304   | 1997-05-24 | 15271  | 188945  | 满北省-宽汉) | 市-江岸区 |      | 首週工             | 木工        |
|       | 王凯      | 34032 | 6035   | 1993-02-05 | 15655  | 571332  | 安徽省-封埠  | 市-间議員 | 质量质  |                 |           |
|       | 张振      | 34122 | 5393   | 1987-03-04 | 13234  | \$6456? | 安徽省-塘州  | 石-屋城具 | 勞务员  |                 |           |
|       | 张蓥      | 3412; | -5393  | 1987-03-04 | 13234  | \$64567 | 安樹省-竜州  | 包-蒙城县 | 材料员  |                 |           |
|       | 改造      | 3412  | 45393  | 1987-03-04 | 13234  | 564567  | 安樹雪-竜州  | 白-蒙城县 |      | 辅助工             | ()IE      |
|       | (ii) ia | 3424  | 797    | 1989-11-13 | 13888  | 888888  | 安徽省-六安  | 市-寿昌  | 洲组长  | 前週工             | *1        |
|       | 商家文     | 32072 | 1075   | 1992-07-06 | 13582  | 356789  | 江苏省-盐城  | 石-滨海县 | 项目经理 |                 |           |
|       | 标点点     | 3.206 | 3036   | 1991-11-09 | 12322  | 225555  | 江苏省•无哪  | 市-南长区 | 诸位员  |                 |           |
|       | 张文广     | 3203  | 17617  | 1985-08-24 | 13222  | 222222  | 江苏省-南京) | 市-市辖区 | 安全员  |                 |           |
|       | 殷朝莲     | 342   | 135214 | 1970-05-23 | 15278  | 907585  | 受撤省-挂埠  | 1-港会区 |      | 营造工             | 模板工       |
| 0     | 持有华     | 31    | 318    | 1971-08-07 | 13423  | 456789  | 江苏省-苏州  | 市-吴中区 |      | 盐调工             | 额纳工       |
|       | 构动物     | 3209  | 5974   | 1969-11-30 | 13223  | 456789  | 江苏省-南京/ | 市-东武区 |      | 营造工             | 水罐工       |

点击确定,提示申请成功。

|                        |      |               | cn.com 显示<br>选吗? | www.spari<br>确定要爱入用                     | 务平台    | 管理服   | 人信息    | 筑工,   |
|------------------------|------|---------------|------------------|-----------------------------------------|--------|-------|--------|-------|
|                        |      |               |                  |                                         |        |       |        | 關人員   |
|                        |      |               |                  |                                         |        |       |        | 现东    |
| *                      | 南位类别 |               | 号码               |                                         |        |       | 名      | 19    |
|                        |      | *             | i4)              | 10                                      | ~      |       | 美别     | 工种    |
| Q. ± #                 |      |               |                  |                                         |        |       | 却中人员   | ◆ 录入道 |
| []: (原稿 [周期] (同书] (同王) | (87  |               |                  |                                         |        |       | 页,共24条 | 1页:共2 |
| 工种类剧 工种                | 肉位类剧 | 户籍地址          | 联系电话             | 出生日期                                    | 179    | 正件4   | 姓名     | □全送   |
| 黄油工 木工                 |      | 湖北省·武汉市·江夏区   | 13581307434      | 1999-02-05                              | 16740  | 4290  | 流炉     |       |
| 普通工 木工                 |      | 踏北省-武汉市-江岸区   | 15271188945      | 1997-05-24                              | 1304   | 4290  | 成標環    |       |
|                        | 原星员  | 安徽省-蚌埠市-团镇县   | 15655571332      | 1993-02-05                              | 335    | 3403  | 王凯     | 0     |
|                        | 劳务员  | 安徽省-亳州市-蒙城昌   | 13234564567      | 1987-03-04                              | 93     | 3412  | 张操     |       |
|                        | 材料员  | 安徽省-亳州市-丽城昌   | 13234564567      | 1987-03-04                              | 193    | 3412  | 1911年  | 0     |
| 補助工 (门卫                |      | 安徽省-亳州市-蒙城昌   | 13234564567      | 1987-03-04                              | 193    | 34122 | 张璇     |       |
| 普通工 木工                 | 照组织  | 安徽省-六安市-寿昌    | 13858888888      | 1989+11-13                              | 897    | 3424. | 四油     |       |
|                        | 初目经理 | 江苏幽-盆城市-滨海昌   | 13582356789      | 1992-07-06                              | 375    | 32072 | 商家文    |       |
|                        | 遺位员  | 江苏省-无爆市-南长区   | 1232225555       | 1991-11-09                              | 36     | 32061 | 标合合    | 0     |
|                        | 安全员  | 江苏宫-南京市-市辖区   | 1322222222       | 1985-08-24                              | 617    | 32031 | 张文厂    |       |
| 普通工 模板工                |      | 安徽省-蚌埠市-禺会区   | 15278907585      | 1970-05-23                              | 214    | 3422  | 殷朝莲    |       |
| 普通工 钢筋工                |      | 江苏曾·苏州市-吴中区   | 13423456789      | 1971-08-07                              | 818    | 32    | 梅香华    |       |
| CHARTS SHORT           |      | 1150 4855 240 | 12222 422200     | 0.0000000000000000000000000000000000000 | 1007.4 | 220   |        | 0     |

| я <b>.</b> | 人信息       | 管理肌   | 访开半台    | C          |             |             |      |                 |            |
|------------|-----------|-------|---------|------------|-------------|-------------|------|-----------------|------------|
| 择人员        |           |       |         |            |             |             | 162  |                 |            |
| 探索         |           |       |         |            |             |             |      |                 | 1          |
| 姓          | 名         |       |         | - 10       | (件唱码)       |             | 岗位类别 |                 | ¥          |
| 工种         | 类别        |       | *       |            | 工种          | ~           |      |                 |            |
| + #Al      | 8中人田      |       |         |            |             |             |      |                 | 0.08       |
| 1页,共2      | 页, 共 24 册 |       |         |            |             |             | 100  | () (上の) (下の) (耳 | (町 新刻: 1 ・ |
| □全造        | 姓名        | 证的    | - 号码    | 出生日期       | 联系电话        | 户籍地址        | 岗位类到 | 工种类剧            | Ite        |
|            | 18:19     | 420   | \$740   | 1999-02-05 | 13581307434 | 单北南-武汉市-江夏区 |      | 普通工             | 木工         |
|            | 成環標       | 421   | 504     | 1997-05-24 | 15271188945 | 湖北省-武汉市-江岸区 |      | 普通工             | 木工         |
|            | 主机        | 34032 | 35      | 1993-02-05 | 15655571332 | 安徽省-蚌埠市-团镇昌 | 度室员  |                 |            |
|            | 洋油        | 34122 | 93      | 1987-03-04 | 13234564567 | 安徽省-亳州市-蒙城昌 | 劳务员  |                 |            |
|            | 建築        | 34122 | 393     | 1987-03-04 | 13234564567 | 安徽省-南州市-蒙城昌 | 材料员  |                 |            |
|            | 作业        | 34123 | 393     | 1987-03-04 | 13234564567 | 安徽省-亳州市-蒙城昌 |      | 辅助工             | (112       |
|            | 间神        | 342   | 97      | 1989-11-13 | 13888888888 | 安徽省-六安市-寿昌  | 斑组长  | 管道工             | *1         |
|            | 商家文       | 3201  | 175     | 1992-07-06 | 13582356789 | 江苏省-盐城市-滨海县 | 项目经理 |                 |            |
|            | 际点点       | 320   | 3.6     | 1991-11-09 | 1232225555  | 江苏省-无细市-南长区 | 遗价员  |                 |            |
|            | 张文厂       | 320   | 7617    | 1985-08-24 | 13222222222 | 江苏宫-蔺京市-市辖区 | 安全员  |                 |            |
|            | 的中部性      | 342   | 235214  | 1970-05-23 | 15278907585 | 安徽省-蚌埠市-周会区 |      | 普通工             | 要板工        |
|            | 拖春华       | 32    | 2078818 | 1971-08-07 | 13423456789 | 江苏寅·苏州市•吴中区 |      | 普通工             | 钢筋工        |
|            | HIRKS &   | 3209  | 305974  | 1969-11-10 | 13223456789 | 江苏裔-南京市-安定区 |      | 装造工             | 28課7       |

关闭弹框,界面自动刷新后就可以看到刚刚申请人员的苏安码信息。在苏安码状态栏就可以看到人员的苏安码状态。

| 如有     |        |        | 证件号                          | 9           |            | 苏安码状态               | ~                             |
|--------|--------|--------|------------------------------|-------------|------------|---------------------|-------------------------------|
| 中國防安排  |        |        |                              |             |            |                     | Q.84                          |
| .共1页.共 | ŧ n #  |        |                              |             |            |                     | (周期) (12月) (17月) (月月) (秋日) [1 |
| 姓名     | 证明     | 451    | 户籍地址                         | 肥料电话        | 创建时间       | 更新历安初时间             | 苏安锦状态                         |
| 成環環    | 429007 | 144304 | 基北嶺-武汉市-江岸区                  | 15271388945 | 2020-06-03 | 2020-06-03 09:22:23 |                               |
| 高序     | 4290   | 36740  | 湖北省-武汉市-江夏区                  | 13581307434 | 2020-06-03 | 2020-06-03 09:22:23 | 题                             |
| 杜設运    | 320687 | 202053 | 江苏省-建安市-市辖区                  | 13770333849 | 2020-06-02 | 2020-06-02 14:43:14 | 調                             |
| 南宇宇    | 3203:  | 40 X   | 江苏宙-徐州市-主昌                   | 18940916530 | 2020-08-02 | 2020-06-02 14:41:57 | 1                             |
| 李刘州    | 32010  | 1775   | 江苏睿-南京市-白下区                  | 15951957578 | 2020-06-02 | 2020-06-02 14:41:48 | 1                             |
| 並変制    | 3203   | 4620   | 江苏宙-你师市-丰昌                   | 18795872197 | 2020-06-02 | 2020-06-02 14:40.54 | 100 C                         |
| 张传史    | 342    | 0215   | 安徽省-宿州市-贯慧昌                  | 18661202355 | 2020-06-02 | 2020-06-02 11:16:14 | 10 A                          |
| 李海波    | 3203   | 22971  | 江苏雪-南京市-浦口区                  | 15850734566 | 2020-06-02 | 2020-06-02 10:43:49 | 調                             |
| 际放     | 3201   | 02327  | 南京市江宁区东山街道文浦路377号41%503<br>嘉 | 15234567890 | 2020-05-31 | 2020-05-31 14:12:55 | 100 E                         |
| 用英     | 3203   | 290218 | 江苏省丰昌双口语闭后接387号              | 15606178554 | 2020-05-31 | 2020-05-31 14:12:55 | 20 C                          |
| 1012   | 32022  | 38019  | 江苏省江阴市五会家园一区21時101室          | 18309874563 | 2020-05-31 | 2020-05-31 13:13:08 | 100                           |

3.1.2 手机端(公众号/小程序)苏安码申请操作说明

- (1) 微信客户端搜索公众号"苏州住建",关注并进入公众号。
- (2) 从专题展示栏目中点击"苏安码"进入。
- (3) 输入工人身份证号,点击"我的苏安码"获取。

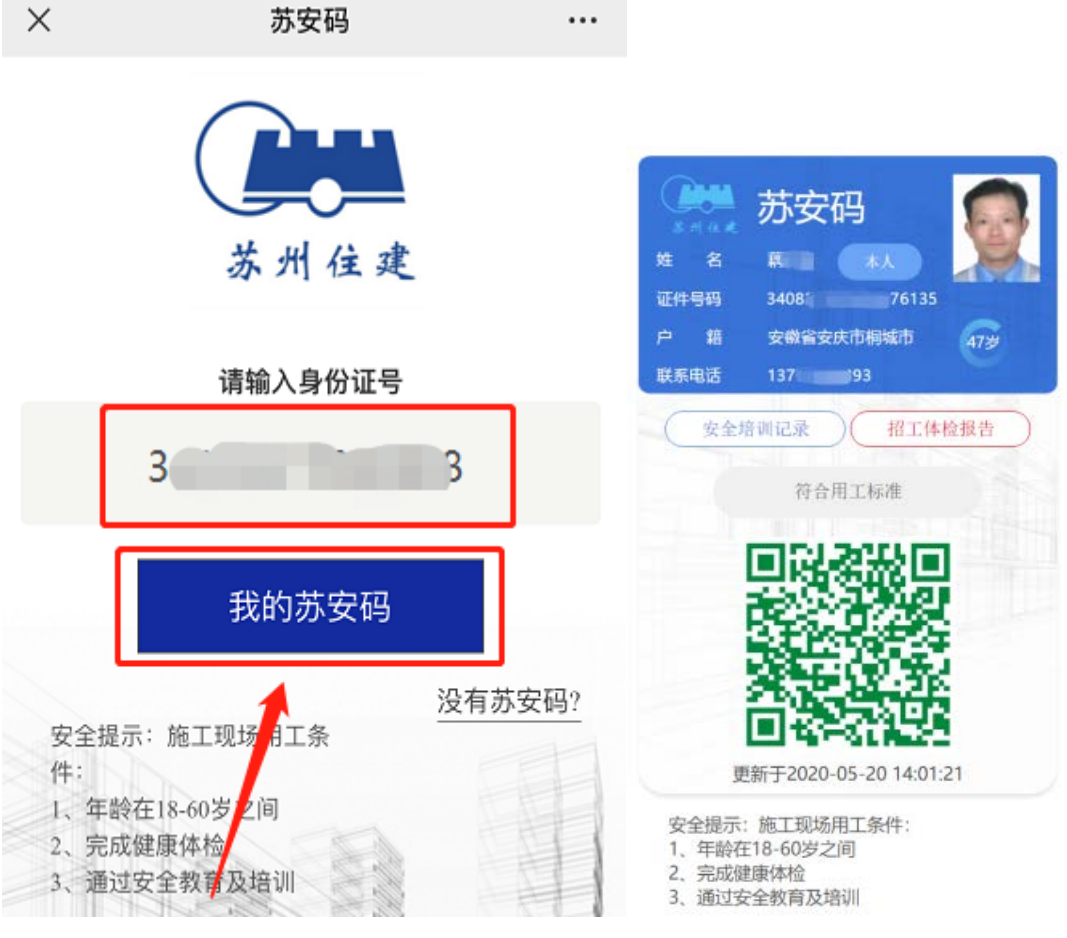

没有苏安码的人员,点击没有苏安码,填写信息立即注册。

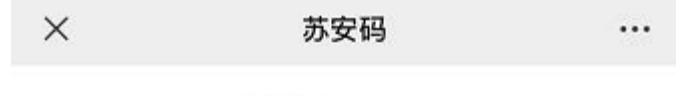

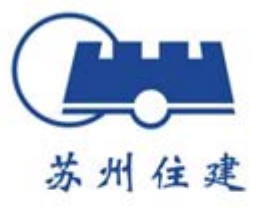

请输入身份证号

| S               |                                                                                                    | 1                                                                                                    | 没有苏安硕                                                                                                    | 3?           |
|-----------------|----------------------------------------------------------------------------------------------------|----------------------------------------------------------------------------------------------------|----------------------------------------------------------------------------------------------------|--------------|
| 安全提示:<br>件:     | 施工现场用工                                                                                                    | [条                                                                                                    | 1                                                                                                    | E            |
| 1、年齡在           | 18-60岁之间                                                                                                    |                                                                                                    |                                                                                                    |              |
| 2、完成健<br>3. 通过安 | 康体检<br>全教育及培训                                                                                                    | 2.1                                                                                                    |                                                                                                    |              |
| ~~~~            |                                                                                                    |                                                                                                    |                                                                                                    |              |
| -               |                                                                                                    |                                                                                                    |                                                                                                    |              |
|                 |                                                                                                    |                                                                                                    |                                                                                                    |              |
|                 |                                                                                                    |                                                                                                    | 400                                                                                                    | 1            |
| 111111111       | Company of the local division of the local division of the local d | Contraction of the second second seco | the second second second second second second second second second second second second second second second se | <b>1</b> .00 |

Х

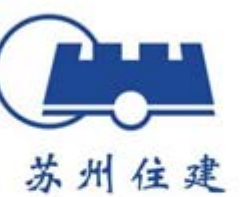

...

苏安码注册申请

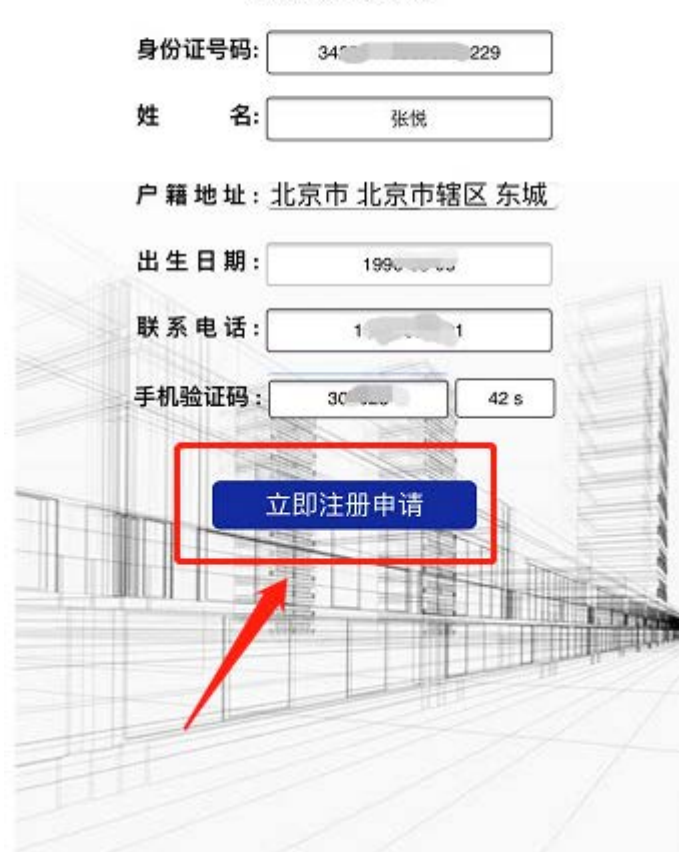

### 3.2 培训机构申请

- (1) PC 端企业管理员登录。
- (2) 申请培训。

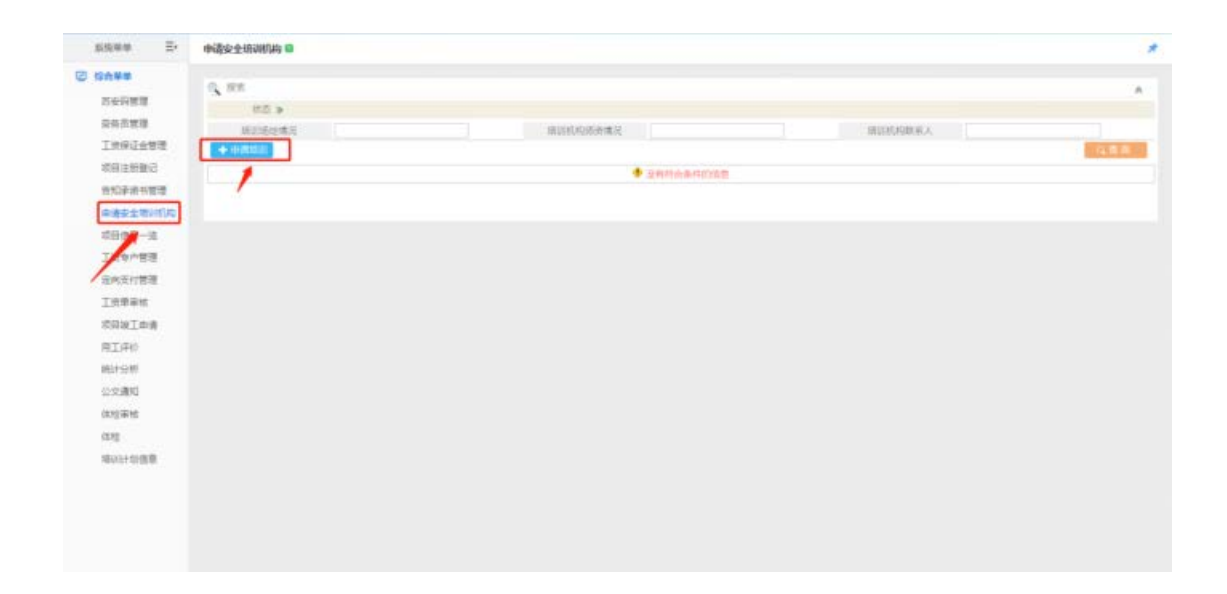

#### 填写信息上传附件,点击保存。

| AWXTWEEDARD |                        |                         |                     |  |
|-------------|------------------------|-------------------------|---------------------|--|
| 22637       | 江苏內醫療設工程有限公司           | 社会会一面例时间                | 913209035855391828  |  |
| TRANSPORT   | 300K<br>MERCECTERIN    | "接到你问道去做完<br>"按回你们和我来来这 | 200,<br>18390205631 |  |
| Reference - | n-Banadan<br>Artildean | H #2                    |                     |  |
|             |                        |                         |                     |  |

等待系统管理员审核,如申请信息需要修改也可以进行编辑后再次提交。

| <b>办学学</b><br>5全段繁华                                | 5, m          |        |          |               |             |            |                         |
|----------------------------------------------------|---------------|--------|----------|---------------|-------------|------------|-------------------------|
|                                                    | 0.0 3         |        |          |               |             |            |                         |
| 供近世現<br>現在正台現                                      | RESERT        |        | summer a | 58 <b>8</b> 2 |             | HURNORS.   |                         |
| (目注册登记                                             | 第1页, 共1页, 共1条 |        |          |               |             | (MIR) (    | LEAD (FAD) (ALTO MALE ( |
| 的复数 化化学                                            | W\$           | 培训活动情况 | 培训机构团团爆発 | 培训机构联系人       | 场讨约内部家有遗    | 创建时间       | 操作                      |
| 構成会研究的な                                            | 特等性 消活        |        | 265      | 18360205631   | 18365205631 | 2020-06-02 | PRR MARK                |
|                                                    |               |        |          |               |             |            |                         |
| SRIRI¢#<br>LIFO                                    |               |        |          |               |             |            |                         |
| 59001000<br>81740<br>81795<br>22000                |               |        |          |               |             |            |                         |
| 5日以工业場<br>电工序()<br>私計分析<br>2文遺灯<br>21文遺灯           |               |        |          |               |             |            |                         |
| 5日以上の通<br>811年0<br>9159世<br>222週10<br>21日来社<br>21日 |               |        |          |               |             |            |                         |

系统管理员检查信息进行审核,并给予审核意见。

| 558## E-                                                                                                    | 安全培训机构和 | 16 B     |          |             |             |            |             |                           |
|----------------------------------------------------------------------------------------------------|---------|----------|----------|-------------|-------------|------------|-------------|---------------------------|
| SAUE                                                                                                    | 0.00    |          |          |             |             |            |             |                           |
| 2.0/96.27                                                                                                    | 9 10    | Downed . |          | anar D      | 10 A.B.T.   |            |             |                           |
| 项目注册审核                                                                                                    | etzaki  | Hat P    |          | HUNGERS     |             | 100        | Locale as A |                           |
| 10.00000111111111                                                                                                    |         |          |          |             |             |            |             | Q.R.R.                    |
| 然來阿貴尚                                                                                                    | #10.H10 | .H1#     |          |             |             |            |             | real and the lit.         |
| 10日人的建理                                                                                                    | 状态      | 培训结构编究   | 地球化构体密播名 | 地区内和北东人     | 地国化和联系电话    | 依藏的洞       | 84000       | 皇作                        |
| 工作保证会管理                                                                                                    | 行用线     | 辨述       | 511Z     | 18360205631 | 18360205631 | 2020-06-02 |             | √市橋 田田市                   |
| TRACT                                                                                                    | 第1页,共1页 | (共1条)    |          |             |             |            | (四四)北土田     | to be here the set of the |
| 10000010<br>1000020                                                                                                    |         |          |          |             |             |            |             |                           |
|                                                                                                    |         |          |          |             |             |            |             |                           |
| 人员经会监管                                                                                                    |         |          |          |             |             |            |             |                           |
| 人员将会监督<br>安全培训机和事故                                                                                                    | 1       |          |          |             |             |            |             |                           |
| 人员综合监督<br>安全培训机构事体<br>人员组用管理                                                                                                    |         |          |          |             |             |            |             |                           |
| 人员经会监管<br>安全场创机和事物<br>人员信用管理<br>工资专户监管                                                                                                    |         |          |          |             |             |            |             |                           |
| 人员得会监管<br>支全培训机和事体<br>人员进用管理<br>工员专户监管<br>项目工员单则问                                                                                                    |         |          |          |             |             |            |             |                           |
| 人员得会监督<br>安全培训机和事件<br>人员信用管理<br>工员专户监管<br>项目工具单数词<br>项目工具单数词                                                                                                    |         |          |          |             |             |            |             |                           |
| 人気将発血管<br>安全培训代約事後<br>人気信用管理<br>工気や小量管<br>応日工業等回時<br>応日工業等回時<br>市日工業条件                                                                                                    |         |          |          |             |             |            |             |                           |
| 人员将会监管<br>安全培训代内事物<br>人员信用管理<br>工员专户监管<br>说自工员单型词<br>说自工员单型词<br>可提出工具单<br>信约管理                                                                                                    |         |          |          |             |             |            |             |                           |
| <ul> <li>人売49年主要</li> <li>安全市は代加高価</li> <li>人売信用管理</li> <li>「売キハ主要</li> <li>市売イ工業を回転</li> <li>市町二三本等</li> <li>市町は二三本等</li> <li>市町は二三本等</li> <li>市町は二三本</li> <li>市の管理</li> <li>シン連町</li> </ul>                                                                                                    |         |          |          |             |             |            |             |                           |
| 人员与会监管<br>安全场研究和事物<br>人员但用管理<br>工员令个监管<br>项目工具条章和<br>项目工具条章<br>团员工工会等<br>信从管理<br>公交通知<br>和卖订建管理                                                                                                    |         |          |          |             |             |            |             |                           |
| 人员与全监管<br>生生的时代和事件<br>人员员用管理<br>工是专作监管<br>力型工业处理的<br>可型工业处理<br>可型出工系统<br>化公理符<br>公文通行<br>的条件规管理<br>全处此可要用                                                                                                    |         |          |          |             |             |            |             |                           |
| 人员将来监督<br>全世球11代的基础<br>人员也用登理<br>工员中人监督<br>把目上里出版<br>相目用出版<br>相目用出版<br>和目前的<br>和目前的<br>和目前<br>和目前的<br>和目前的<br>和目前<br>和目前<br>和目前<br>和目前<br>和目前<br>和目前<br>和目前<br>和目前                                                                                                    |         |          |          |             |             |            |             |                           |
| 人员将会监管<br>全立信仰代的基础<br>人们应用管理<br>工员专个监管<br>在目工里地等的问<br>可以正常的问<br>可以正常的问<br>可以正言问<br>可以正言问<br>可以正言问<br>可以正言问<br>可以正言问<br>可以正言问<br>可以正言问<br>可以正言问<br>可以正言问<br>可以正言问<br>可以正言问<br>可以正言问<br>可以正言问<br>可以正言问<br>可以正言问<br>可以正言问<br>可以正言问<br>可以正言问<br>可以正言问<br>可以正言<br>可以正言<br>可以正言<br>可以正言<br>可以正言<br>可以正言<br>可以正言<br>可以正言<br>可以正言<br>可以正言<br>可以正言<br>可以正言<br>可以正言<br>可以正言<br>可以正言<br>可以正言<br>可能正言<br>可能正言<br>可<br>可<br>可能正言<br>可<br>可能正言<br>可<br>可能正言<br>可<br>可<br>可<br>可<br>可<br>可<br>可<br>可<br>可<br>可<br>可 |         |          |          |             |             |            |             |                           |

| 2 安全活动机构建造           |              |                        |                                                                                                    | A |
|----------------------|--------------|------------------------|----------------------------------------------------------------------------------------------------|---|
| 企业客样                 | 江苏大康建设工程有限公司 | 医闭脑隙代码                 | and the second second se |   |
| "通过的运动情况<br>"通过时间现在人 | 994E         | *地目机构研会情况<br>*世间机构联系电话 | 18360.                                                                                                    |   |
| 1014-1014            | m-3:53(6).69 |                        |                                                                                                    |   |
|                      |              | · 道曰   ★ 782           | ]                                                                                                    |   |
|                      |              |                        |                                                                                                    |   |
|                      |              |                        |                                                                                                    |   |
|                      |              |                        |                                                                                                    |   |
|                      |              |                        |                                                                                                    |   |

企业管理员查看审核结果,通过后便可以进行后续的培训计划申请。已经申请 过培训机构的企业无需重复申请。

| 新建業業 王4                                                                        | 申请安全培训机构 😫                               |            |                           |                           |                             |                               |                |
|--------------------------------------------------------------------------------|------------------------------------------|------------|---------------------------|---------------------------|-----------------------------|-------------------------------|----------------|
| 50000<br>方女司問題<br>元令司問題<br>二方保证会問題<br>式司三行登る                                   | o an<br>arcont                           |            | inter(st)                 | 時進月                       |                             | <b>用目的名词形</b> 系入              | CARE OF        |
| 內公司與代替增<br>的違於全球30代約<br>可以依然一派<br>工成也不想想<br>因此或行者現<br>工成即率統<br>不可以正必清<br>所工作() | <b>秋石</b><br>単作品2 (2)44<br>第13月、共13月、共1金 | 181458895K | 1911 (Sonth 1927)<br>38.5 | 地研究和副子系人。<br>1836-0205631 | 場かられば大阪 あかた点<br>18360205633 | 01820140<br>20020-06-02<br>20 | <u>金</u> 作<br> |

#### 3.3 培训计划申请

(1) 具有培训资质的企业登录管理员账户(没有培训资质的企业参照 3.2 培训 构申请进行操作)。

(2) 培训计划信息中,新增培训计划。

| 经合单单             |                |             |                |                |              |           |      |             |      |             |                     |             |
|------------------|----------------|-------------|----------------|----------------|--------------|-----------|------|-------------|------|-------------|---------------------|-------------|
| 28522<br>20222   | 0, 168         |             |                |                | antena       |           |      |             | 15.) | R.R.A.      |                     |             |
| 和四信意一成           | 月, 共1页         | .828        |                |                |              |           |      |             |      |             | 1. (4,00) (1930) (A | [1] · 時期 [1 |
| 工资专户管理<br>定向支付管理 | HS             | 1810/192    | 161/0515       | 计划可算纳语则<br>的人概 | 101114-00312 | 101010152 | 地球长人 | काकस्वत     |      |             | 18/12               |             |
| INWER            | 10月前止件<br>1573 | Pit         | 2020-06-02 1 H | 30             | 84.          | IRIZ;     | Int. | 15210001000 | -2   | + 3890008   | 8 SIGGR             | 田敷着         |
| 常田線工会通           | 地位和中           | Shitingitig | 2020-05-81     | π              | m            | 坐留两位广场    |      | 1395000000  | T    | St. 10. 100 | 1.4 mm              |             |
| 用工程的             | 第1页,共1页        | <b>元2</b> 8 |                |                |              |           |      |             |      | 10.0        |                     | (1). 時刻:[1  |
| 求用众意             |                |             |                |                |              |           |      |             |      |             |                     |             |
| 统计设新             |                |             |                |                |              |           |      |             |      |             |                     |             |
| 22.00            |                |             |                |                |              |           |      |             |      |             |                     |             |
| 石金田市市            |                |             |                |                |              |           |      |             |      |             |                     |             |
| #清编(计划           |                |             |                |                |              |           |      |             |      |             |                     |             |
| 申请安全年间机构         |                |             |                |                |              |           |      |             |      |             |                     |             |
| A PROPERTY.      |                |             |                |                |              |           |      |             |      |             |                     |             |
| CONTRACTOR NE    |                |             |                |                |              |           |      |             |      |             |                     |             |

填写培训计划信息,点击保存。

|                                                                                                    |                                       | 1 #000049#000499008                        | sin.R      |                  |                                         |     |         |                 |  |
|----------------------------------------------------------------------------------------------------|---------------------------------------|--------------------------------------------|------------|------------------|-----------------------------------------|-----|---------|-----------------|--|
| **#31254/4       100       *#31254/4       150 (1967)         *#3125/454 br       *E       *831854-83       160 (1960)         *#3125/454 br       *E       *831854-83       160 (1960)         *#3125/454 br       *E       *831854-83       160 (1960)         *#3125/454 br       *E       *831854-83       160 (1960)         *#3125/154 br       *E       *83185-83       160 (1960)         *#3125/154 br       *E       *83185-83       160 (1960)         *#3125/154 br       *E       *83185-83       160 (1960)         *#3125/154 br       ************************************                                                                                                    | ************************************  | "组织内容                                      | 工地安全地国     |                  |                                         |     |         |                 |  |
| *##1 (#####       #E       *##1 (#####       #######         ● ● ● ● ● ●       ● ● ● ●       ●       ● ● ● ●       ●       ●       ●       ●       ●       ●       ●       ●       ●       ●       ●       ●       ●       ●       ●       ●       ●       ●       ●       ●       ●       ●       ●       ●       ●       ●       ●       ●       ●       ●       ●       ●       ●       ●       ●       ●       ●       ●       ●       ●       ●       ●       ●       ●       ●       ●       ●       ●       ●       ●       ●       ●       ●       ●       ●       ●       ●       ●       ●       ●       ●       ●       ●       ●       ●       ●       ●       ●       ●       ●       ●       ●       ●       ●       ●       ●       ●       ●       ●       ●       ●       ●       ●       ●       ●       ●       ●       ●       ●       ●       ●       ●       ●       ●       ●       ●       ●       ●       ●       ●       ●       ●       ●       ●       ●       ●       ● |                                       | 加速的时间                                      | 2020-06-03 |                  | 计如可有纳密切的人数                              | 120 | "唐剧律组地社 | 江苏省苏州市          |  |
| ● ★★★★<br>● ★★★★<br>● ★★★★<br>● ★★★★<br>● ★★★★<br>● ★★★★<br>● ★★★★<br>● ★★★★<br>● ★★★★<br>● ★★★★<br>● ★★★★<br>● ★★★★<br>● ★★★★<br>● ★★★★<br>● ★★★★<br>● ★★★<br>● ★★★<br>● ★★★<br>● ★★★<br>● ★★★<br>● ★★★<br>● ★★<br>● ★★<br>● ★★<br>● ★★<br>● ★★<br>● ★★<br>● ★★<br>● ★★<br>● ★★<br>● ★<br>●                                                                                                    | ● ● ● ● ● ● ● ● ● ● ● ● ● ● ● ● ● ● ● | 州田川宏同姓名                                    | 東三         |                  | 一個的戰麼人                                  | 弹三  | "信息联系电话 | 185 race over e |  |
| 本<br>本<br>本<br>本<br>本<br>本<br>本<br>本<br>本<br>本<br>本<br>本<br>本<br>本                                                                                                    | T人信息管理服务平台                            |                                            |            |                  |                                         |     |         |                 |  |
|                                                                                                    |                                       |                                            |            |                  |                                         |     |         |                 |  |
|                                                                                                    |                                       | 工人信息管                                      | 含理服务平      | 台(: <sup>1</sup> | www.sparkcn.com 显元<br>言意保存成功            | π   | <br>-   |                 |  |
|                                                                                                    |                                       | 工人信息管<br><sup>責培训计划</sup> 2                | 含理服务平      | 台(:<br>          | www.sparkcn.com 显元<br>言意保存成功            | ₹   | <br>ñi: |                 |  |
|                                                                                                    |                                       | L <mark>人信息</mark> 管<br><sup> 諸朝計划</sup> ② | 拿理服务平      | (<br>台(:         | www.sparkcn.com 显元<br>言息保存成功            | π   | <br>満定  |                 |  |
|                                                                                                    |                                       | <mark>亡人信息</mark> 管<br><sub>青培训计划</sub> ②  | 管理服务平      | 台(:<br>【         | www.sparkcn.com 显示<br><sup>直息保存成功</sup> | π   | -       |                 |  |
|                                                                                                    |                                       | 工人信息管<br><sub>責培训计划</sub> ②                | 會理服务平      | 台(:<br>-         | www.sparkcn.com 显示<br>言意保存成功            |     | ÂC      |                 |  |
|                                                                                                    |                                       | 工人信息管<br>青培训新刊 ☑                           | 含理服务平      | 台(:<br>-         | www.sparkcn.com 显力<br>言意保存成功            | ₹   |         |                 |  |
|                                                                                                    |                                       | 工人信息管<br><sup>責培训计划</sup> 2                | 含理服务平      | 台(:              | www.sparkcn.com 显元<br>言意保存成功            | ₹   |         |                 |  |
|                                                                                                    |                                       | <mark>工人信息管</mark><br><sup>責培训计划</sup> 2   | 含理服务平      | 台(:              | www.sparkcn.com 显元<br>言息保存成功            | Ā   |         |                 |  |
|                                                                                                    |                                       | □ <mark>【人信息</mark> 會                      | 含理服务平      | 台(:<br>-         | www.sparkcn.com 显示<br>自息保存成功            |     |         |                 |  |
|                                                                                                    |                                       | L人信息會<br><sup>請培训计划</sup> ②                | 含理服务平      | 台(:<br>-         | www.sparkcn.com 显示<br>直息保存成功            |     |         |                 |  |

保存成功后就可以在当前页面查询到培训计划信息。企业也可以未上线的培训

计划信息进行编辑,也可以取消培训计划,培训信息检查无误后企业就可以发布培训计划。待培训结束后管理员也可以修改培训状态,查看培训记录。

|              | 10         |                                       |                | 18112-0812-2 |        |      |              | 19-1  | 目標高大      |                  |            |
|--------------|------------|---------------------------------------|----------------|--------------|--------|------|--------------|-------|-----------|------------------|------------|
| -0.010       | 710        |                                       |                | 30416314210  |        |      |              | 1014  | incurve.  |                  | _          |
| 491000       | 计超         |                                       |                |              |        |      |              |       |           |                  | 0.84       |
| 1页,共1页       | ,共3条       |                                       |                |              |        |      |              |       | 100       | i cent cant inc  | 1. 新知 1 1  |
| 状态           | 培训内容       | 地同时间                                  | 计划可容纳培训<br>的人数 | 19111110012  | 培训者修姓名 | 地限制人 | 培训联系电话       | 已參加人政 |           | 操作               |            |
| 未上版          | 工地安全编制     | 2020-06-03                            | 120            | 江苏冀苏州市       | 第三     | 部三   | 180098089876 | 0     | 0 aa 🕂 😹  | INAR D BR        | 🗸 अस       |
| (名政に序<br>相引) | 网试         | 2020-05-02 <u>1</u> -7<br>10:00-12:00 | 10             | 周ば           | 测试     | 2016 | 15210001000  | 2     | + R#8(16# | S INTERN         | 回查書        |
| 1013103年     | (別式線1)(十封) | 2020-05-31                            | n              | -111-        | 宝藤病业广场 | 0.00 | 1395000000   | 70    | 2.86      | × 28             | 2 <b>R</b> |
| 1页, 共1页      | . 共1条      |                                       |                |              |        |      |              |       | Data      | 1 (EPI) (FI) (R) | 1. 税利: 1.  |
|              | 171230     |                                       |                |              |        |      |              |       |           |                  |            |
|              |            |                                       |                |              |        |      |              |       |           |                  |            |
|              |            |                                       |                |              |        |      |              |       |           |                  |            |
|              |            |                                       |                |              |        |      |              |       |           |                  |            |
|              |            |                                       |                |              |        |      |              |       |           |                  |            |
|              |            |                                       |                |              |        |      |              |       |           |                  |            |
|              |            |                                       |                |              |        |      |              |       |           |                  |            |

点击添加培训人员,选择后录入选中人员。录入培训人员可以单个录入,也可 以批量录入。

| •    |          |                    |      |      |                       | ^            |
|------|----------|--------------------|------|------|-----------------------|--------------|
| 姓名   |          | 证件号                | 码    |      | 人员类型                  | ~            |
| ╋ 录入 | 选中人员     |                    |      |      |                       | Q,查询         |
| 1页,共 | 10页,共37条 |                    |      |      | 道页] [上页] [下页] [       | 尾页] 转到 : 📘 💙 |
| 全选   | 姓名       | 证件号码               | 人员类型 | 工种类别 | 工种                    | 班组           |
|      | 张鎏       | 341224198703045393 | 管理人员 |      |                       | 管理班组-1       |
|      | 高宇宇      | 32032119940625040X | 普通工人 | 普通工  | 其他                    | 直工部          |
|      | 李刘洲      | 320103199302081775 | 普通工人 | 普通工  | 其他                    | 直工部          |
|      | 李海波      | 320324198603222971 | 普通工人 | 普通工  | 其他                    | 直工部          |
| 1页,共 | 10页,共37条 |                    |      |      | ,<br>(首页) [上页] [下页] [ | 尾页] 转到: 1 🖌  |
|      |          |                    |      |      |                       |              |
|      |          |                    |      |      |                       |              |

www.sparkcn.com 显示

人员添加成功

确定

人员添加成功后,点击表格信息中已参加人数的数字,便可以获取参加培训人员的信息。

| 1 an             |           |                                    |                |        |        |       |              |       |            |                    | Ŕ          |
|------------------|-----------|------------------------------------|----------------|--------|--------|-------|--------------|-------|------------|--------------------|------------|
| . 通(1)           | 内容        |                                    |                | 通识者领域名 |        |       |              | 161   | 职币人        |                    |            |
| <b>-</b> 46(8)60 | ni i + ku |                                    |                |        |        |       |              |       |            |                    | Q.##       |
| 作1页,共1页          | 1.共3曲     |                                    |                |        |        |       |              |       | has to     | (12.00) (75.00) (M | 同 新生 (1 💌) |
| 秋市               | 除纵内容      | 输出时间                               | 计划可算的培训<br>的人数 | 地址并且也是 | 地印度和拉克 | 地议联系人 | 增制联系电话       | 国家加入政 |            | 操作                 |            |
| *15              | 工地安全時間    | 2020-06-03                         | 120            | 江苏冀苏州市 | 改三     | 改正    | 189098089876 | . 2   | 8 SST + 10 | 18 B 355           | ✓ 波布       |
| 招名截止侍<br>培训      | . IRK     | 2020-06-02 1:19<br>10 : 00-12 : 00 | 10             | 测试     | 98£    | 洞病    | 15210001000  | 2     | ◆ 床菜透明记录   | 2 ID1858           | 田倉石        |
| 培训结束             | 测试培训计划    | 2020-05-31                         | 11             | t fit  | 主旗章业广场 | 11    | 13950000     | ारः   | (* - MAR)  | ✓ 3/5 : E          | ]查看        |
| E1页 共1页          | 1.共3条     |                                    |                |        |        |       |              |       | 08.0       | [正則][[列][[]        | 의 처럼: 1 💌  |
|                  |           |                                    |                |        |        |       | /            |       |            |                    |            |
|                  |           |                                    |                |        |        |       |              |       |            |                    |            |
|                  |           |                                    |                |        |        |       |              |       |            |                    |            |

| 查询人员信息                   |                    |           | ×                  |
|--------------------------|--------------------|-----------|--------------------|
| _ 搜索                     |                    |           | *                  |
| 姓名                       | 证件号码               |           |                    |
|                          |                    |           | Q查询                |
| 第1页,共1页,共2条              |                    | [首页] [上页] | [下页] [尾页] 转到: 1 ✔页 |
| 姓名                       | 证件号码               | 培训日期      | 培训时长               |
| 张鎏                       | 341224198703045393 |           |                    |
| 高宇宇                      | 32032119940625040X |           |                    |
| <mark>第1页,共1页,共2条</mark> | ·                  | [首页] [上页] | [下页] 属页] 转到: 1 🗸 页 |
|                          |                    |           |                    |
|                          |                    |           |                    |
|                          |                    |           |                    |
|                          |                    |           |                    |
|                          |                    |           | 关闭                 |

#### 3.4 提交体检报告

(1) PC 端企业/劳资员管理员登录平台

(2) 人员体检管理点击工人后面的编辑按钮, 输入体检信息后提交

| 199                                                                                                    | 0       |                     |        |        |           |                                       |             |       |                    |                                           |
|----------------------------------------------------------------------------------------------------|---------|---------------------|--------|--------|-----------|---------------------------------------|-------------|-------|--------------------|-------------------------------------------|
| No. OF STR. IN CO.                                                                                                    | 100     |                     |        |        |           |                                       |             |       |                    |                                           |
| ingend.                                                                                                    |         | 84378 . <b>R</b> 88 | Olimi  | Crimit |           |                                       |             |       |                    |                                           |
| at 100 million                                                                                                    |         | all holes           |        | 24     | m41       |                                       |             | 2014  |                    |                                           |
|                                                                                                    |         | 200                 |        |        |           |                                       |             |       |                    |                                           |
|                                                                                                    |         |                     |        |        |           |                                       |             |       |                    | 121                                       |
| (SCIENCE)                                                                                                    | B10.025 | 1. 12.36 8.         |        |        |           |                                       |             |       |                    |                                           |
|                                                                                                    | 8544    | 1948                | TAR    | THER   | NAME      | Witehulds                             | anominate : | 10000 | 00038              |                                           |
| IN ING                                                                                                    | 0100    | RAMA .              | #1/F   | AT.    | 1912      |                                       |             |       | -                  | 2 MA                                      |
| (T)RH                                                                                                    | .*100   | BRING.              | 918    | ADULT  | 8542      | R2新編00-8654編11日                       | 214         | to a  | 2020/10/01 0:00/00 | G RE                                      |
| Rick.                                                                                                    | 0.000   | WEING.              | 118    | 45     | 82        | 0.0316807-010155213                   | 214         |       | 2020/5/11 0:0000   | STOR OF                                   |
| DHOM .                                                                                                    | 100     | Includes,           | 総方年.   | 1010   | 962       |                                       |             | /     |                    | 2 MM                                      |
| 2.01                                                                                                    | #101    | READAULA,           | 8.8    | A1     | 348       | 10.03084/14.8/67482210                | 212         | 914   | 2020/5/01 0 00:00  | 2 A & R & R & R & R & R & R & R & R & R & |
| 0.000                                                                                                    | #19100  | 88,231(5)(4),       | 316    | 110    | 84        |                                       | /           |       |                    | / SR. (10.74                              |
| and the second second s | 1000    | RECORDS.            | 896    | 401.2  | 942       |                                       |             |       |                    | 2 SO                                      |
|                                                                                                    | 1040    | 2014日日本有自           | Hold S | 82     | #R811     |                                       |             |       |                    | 2 NO. 10000                               |
| ALL DO NOT A                                                                                                    |         | 2015385清晰波          | PLICE  | 10411  | 99011     |                                       |             |       |                    | 2.68                                      |
| 204203-00                                                                                                    |         | 2010月11月11月1        | 的表示    | 1011   | Rent      |                                       |             |       |                    | / ss                                      |
| Artista .                                                                                                    | 2000    | 2010312468          | 5418   | 報告工    | 10,011    |                                       |             |       |                    | Jun. Cans                                 |
|                                                                                                    | -       | 2010/03/03/04/6     | 1.9    | 42     | (R201)    | ····································· |             | -     | 3030/5/31030.00    | CALL DI LA                                |
|                                                                                                    | 8,843   | THE REAL PROPERTY.  | 697    |        | #310-1    |                                       |             |       |                    | 2 WB 111                                  |
|                                                                                                    | 0.000   | WAX.                | 6.07   |        | 44101-1   |                                       |             |       |                    | 2 44 State                                |
|                                                                                                    |         | WAX.                | - 0.0  |        | # March - |                                       |             |       |                    |                                           |

| 体检内容新增  |                           |    |       |            |     |   |
|---------|---------------------------|----|-------|------------|-----|---|
| 1 基本信息  |                           |    |       |            |     | * |
| 姓名      | 严汉妹                       |    | 证件号码  |            | i i |   |
| 联系电话    |                           |    | 出生日期  | 1968-10-20 |     |   |
| *体检医院   | 测试医院                      |    | *体检时间 |            |     |   |
| *培训机构名称 | 江苏光银建设工程有限                | 公司 |       | Υ.         |     |   |
|         |                           |    |       |            |     |   |
| 体检情况说明  |                           |    |       |            |     |   |
| 附件材料    | <b>"体检报告信息</b><br>文件上传成功! |    |       |            |     |   |
|         |                           |    |       |            |     |   |

#### 待页面自动刷新后,便可以看到刚刚提交的体检信息。

| 正件号码 工人联合                             | 推测机构在标                            |
|---------------------------------------|-----------------------------------|
|                                       |                                   |
|                                       | 5.8 M                             |
| #1页,共1页,共2卷                           | (周辺)(上市)(四川)(昭)(昭)(1)             |
| ····································· | 日本2 (11日日) 単の                     |
| 已体检 严众妹 耳苏光很速发工程有限公司 即此医院             | 2020-6-2 0:00:00                  |
| 已体检 贸易员 江苏元继建设工程有限公司 123 1            | 23 2019-5-6 0 00 00 5 1 2010 日 政世 |
| ¥1页,共1页,共2条                           | (周期) 上田) (王則) (昭和) 特徴(二) -        |

附件 4:

#### "苏安码"安全教育培训实施方案(暂行)

为进一步加强建筑施工安全生产,全面落实《市住房城乡 建设局关于全市建筑施工领域实行"苏安码"监管的通知》(苏 住建质[2020]第20号)文件精神,现就"苏安码"安全教育培 训制定如下实施方案:

一、培训单位的组织架构

承接"苏安码"安全培训的培训机构或具备条件自行培训 的施工企业(以下简称"培训单位")应成立"苏安码"安全教 育培训领导小组,根据相关工作要求分成组织计划组、教育培 训组、安全体验组,并上报相关人员基本信息。

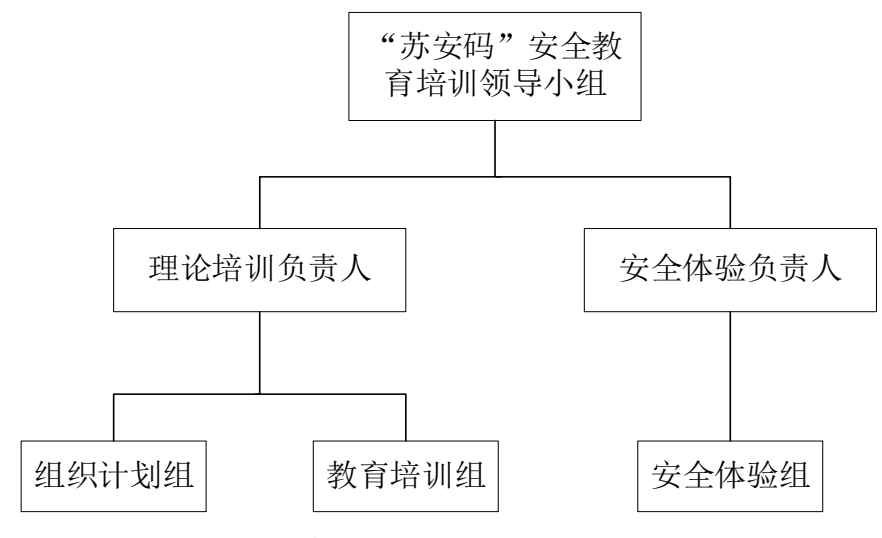

#### 二、培训单位设定标准

培训单位应制定健全的规章制度(安全、操作、管理等), 配备必要的设备设施和人员, 切实保障培训教育的正常开展。

(一)培训教室:有为务工人员提供安全教育、理论培训的室内场所。其中:安全培训机构的培训教室至少可同时容纳
50人接受安全教育培训;自行培训的施工企业的培训教室至少

可同时容纳 20 人接受安全教育培训,每个座位之间的间距不少于1.5 米。教室内应配备多媒体教育设备。

(二)安全体验区: 有为务工人员安全教育专门定制的, 采用视、听、体验相结合的三维立体式安全教育模式,实施可 感受、可操作的实体化安全教育场所。申报的培训单位应具备 一个独立的安全体验场所满足安全培训的基本要求。安全体验 区按规定设置警戒线,每个体验项目设施设备在醒目处设置安 全标识标牌,体验项目之间安全距离 3 米以上。主要包含: 操 作平台倾倒、应急救援、综合用电、灭火器演示、安全帽撞击、 洞口坠落及 VR 体验(必选项)等体验项目。

(三)设备配备:"苏安码"安全现场采用电子签到、签退形式,因此需配备身份证读卡器。其中:安全培训机构应配备 2~
3 台身份证读卡器;自行培训的施工企业应至少配备 1 台身份证读卡器。

(四)人员配备。有满足安全教育培训必备的人员。其中: 安全培训机构应有 1~2 名有一定经验的专业授课老师及 3~4 名管理人员全程协调并负责培训工作; 自行培训的施工企业至 少有1名专业授课老师和2~3名管理人员全程协调并负责培训 工作。在安全体验区须由持有安全员上岗证的专职安全员进行 指导及培训。

(五) 收费资质。培训单位(除自行培训的施工企业外) 应有能收取培训费用的资质。

三、培训实施要点

承接"苏安码"安全教育的培训单位应制定详细可操作的

-23-

培训方案。培训方案主要实施要点如下:

1. 理论培训和安全体验在同一培训场所进行。

2. 培训实施方案: 2 个班同时开课, A 班在上理论课时, B 班进行安全体验, 待 A、B 班结束后, 两个班再互换场地及项目。

3. 培训学时:为3.5学时/次。

四、培训报名和实施流程

(一) 培训报名方式

所有建筑务工人员按要求通过扫码或关注"苏州住建"微 信公众号点击"苏安码"手机端及通过苏州市建筑业从业人员 管理服务平台

(http://218.4.84.171:5445/AppGiantHopeSzSq/GiantHopePage/Login.aspx)进行网络报名。

 1. 报名区域:按照培训区域划分原则,以项目所在区为报 名区域,方便建筑务工人员的安全培训。

 2. 报名方式:在岗务工人员由企业统一在苏州市建筑业从 业人员管理服务平台进行网络报名。新入职的务工人员可通过 扫码或关注"苏州住建"微信公众号点击"专题展示-苏安码" 手机端或进行扫码进行报名。

3. 报名信息:报名时准备身份证号码、务工人员单位名称 和手机号码。通过输入身份证号码登录系统,填写报名信息、 项目所在区域(培训机构)以及项目类别(房建、市政、装饰) 进行报名。

(二)具体培训流程

1. 报名审核通过的建筑务工人员携本人身份证按照培训安

-24-

排集中刷身份证读卡器进行电子签到;同时提交入职体检报告 (卫生行政管理部门注册的合法医疗机构或体检机构出具报 告),由培训单位对其入职体检报告进行审核并上传系统,审核 内容为体检时间(以出具体检报告的时间为准)及健康情况。(30 分钟)。

2. 相关教育培训流程(180分钟)

(1)主要针对施工现场的安全基本常识聘请安全专业的专家授课;并观看相关施工现场安全教育培训视频。(40+40分钟)

(2)进入标准化设施展示区,了解各类标准化设施及应用(可选项)。(10分钟)

(3)进入安全体验区,由专职安全员引领体验,主要包括: 操作平台倾倒、应急救援、综合用电、灭火器演示、安全帽撞击、洞口坠落及 VR 体验(必选项)等设施。(60 分钟)

(4)进入智慧工地展示区,了解塔吊吊钩可视化、扬尘监 控喷淋系统、物流运输监控、智慧地磅等现代化安全管理手段 (可选项)。(20分钟)

(5) 进入质量样板区参观(可选项)。(10分钟)

标准化设施展示区、智慧工地展示区和质量样板区可根据 培训单位的实际情况进行选择性设置。

(6)完成所有安全教育培训课程,在身份证读卡器上进行 电子签退;根据相关教育培训考核要求自动核发电子"苏安码"。

#### 五、健康体检相关要求

1. 务工人员体检机构的选择:

务工人员可自行选择卫生行政管理部门注册的合法医疗机

- 25 -

构或体检机构进行体检,获取入职体检报告。也可就近在与建 筑行业协会签约的体检机构(医院)进行体检。

2. 体检项目及费用的设定:

与建筑行业协会签约的体检机构(医院)对于建筑工地务 工人员的体检费用控制在50元(团体协议价)左右。市、区建 筑行业协会与体检机构(医院)进行协商,确保建筑工地务工 人员凭报名材料到承担体检的机构(医院)可以优先进行体检。 附件1

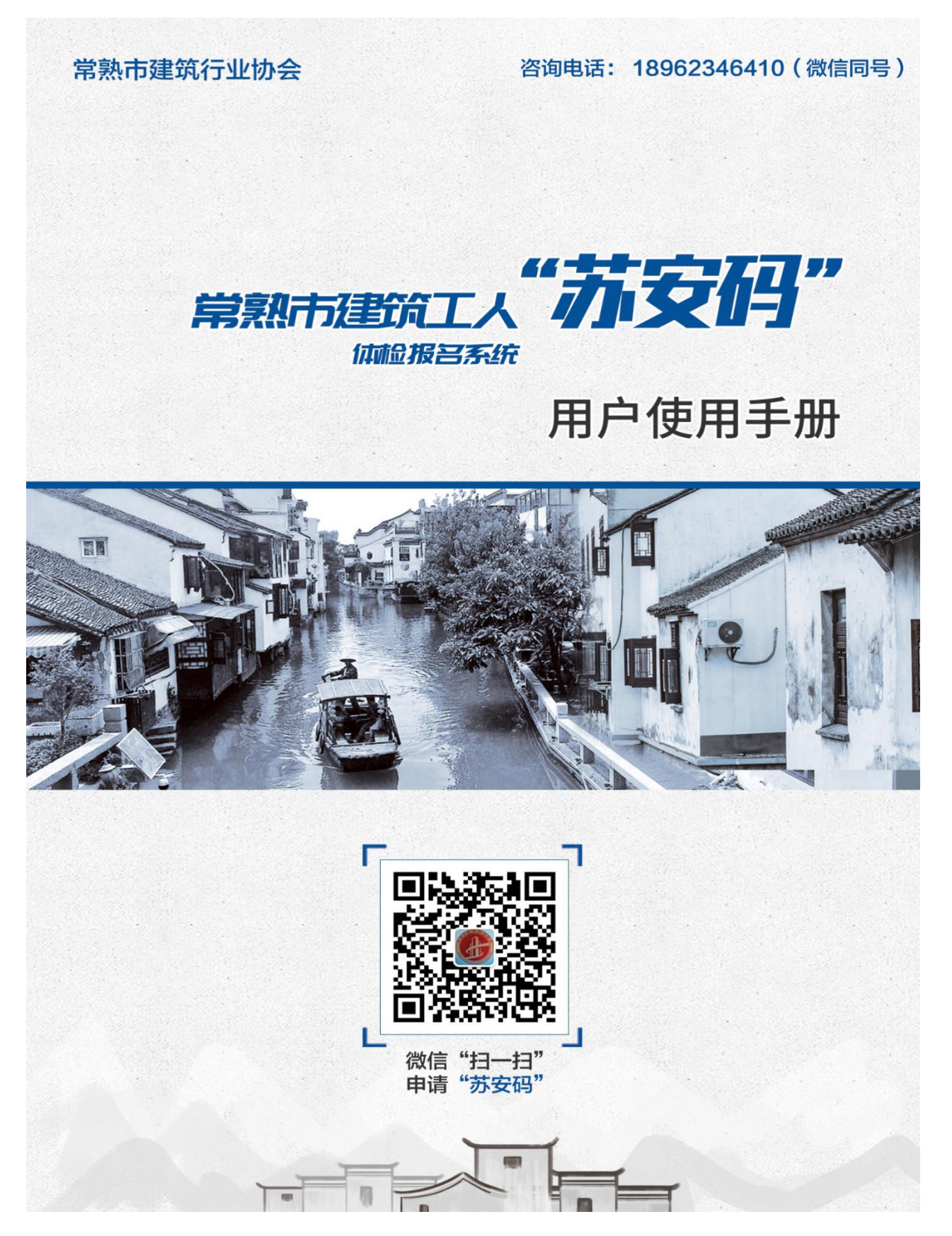

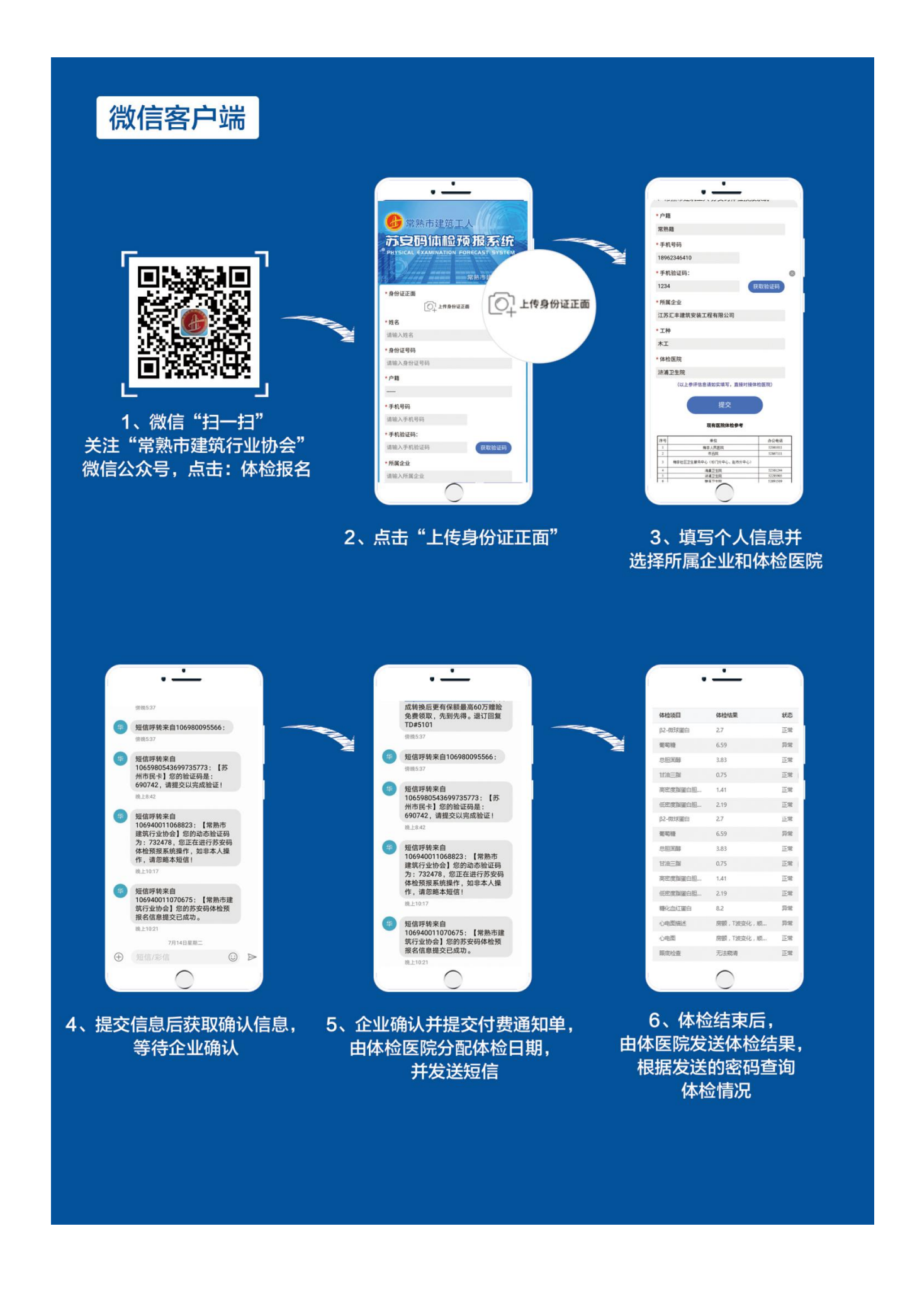

## 建筑企业:

电脑端登录网址: http://www.csscia.com/manage/admin

| 常熟市建筑行业协会( | 言息管理系统       |
|------------|--------------|
| 容录         |              |
|            | •            |
| 密码         |              |
| 1 记住账号     | <b>a.</b> 登录 |
| 新用户注册      |              |
|            |              |

企业注册并匹配企业名称,登录系统后将获取相应的管理权限.

| 账号:       |           | * |
|-----------|-----------|---|
| 密码:       |           | * |
| 确认密码:     |           | * |
| 会员角色:     | 会员单位      | * |
|           |           |   |
| 统一社会信用代码: |           | * |
| 单位名称:     |           | * |
| 联系人:      |           | * |
| 联系人手机:    |           | * |
| 职位:       |           |   |
|           |           |   |
|           | ✓ 保存 2 取消 |   |

特别注意:用户注册时,请正确填写公司名称,用户报名将根据公司名称进行自动匹配。

#### 1. 体检预报清单

| ♥ 吊然印建坝11 | भए। | <u>ም አ</u> ግር | 词总目埋                        | 统机   |              |          |       |                            |        |                         | test |  |
|-----------|-----|---------------|-----------------------------|------|--------------|----------|-------|----------------------------|--------|-------------------------|------|--|
| •         |     | 倄 Ho          | Mome > 体检预报清单               |      |              |          |       |                            |        |                         |      |  |
| 脅 控制面板    |     | 姓名            |                             |      | 江苏汇丰建筑安装工程有网 | 员 请选择体检医 | 院 •   | 搜索 在线添加                    |        |                         |      |  |
| 🗐 体检预报系统  | ~   |               |                             |      |              |          |       |                            |        |                         |      |  |
| ▶ 体检预报清单  |     | 批             | 批量通过 一键生成服送医院体检单 批星导入 导出XLS |      |              |          |       |                            |        |                         |      |  |
| 报送医院清单    |     | 体检预           | 报清单                         |      |              |          |       |                            |        |                         |      |  |
| 体检结果      |     | 显示            | 20 🔻                        | 记录   |              |          |       |                            |        | 查找:                     |      |  |
| 🛃 会员管理    | ~   |               |                             |      |              |          |       |                            |        |                         |      |  |
| ✿ 系统管理    | ~   | •             | 状态 🗘                        | 姓名◆  | 身份证          | 手机号 🗘    | 户籍  ◆ | 公司名称                       | • 1种 • | 提交时间 🗘                  | 操作   |  |
| (K)       |     |               | -                           |      |              |          | -     | COLORADOR DATE: 1          | 钢筋工    | 2020-07-17 12:54:22     | 1    |  |
|           |     |               |                             | 100  |              |          |       | (1) representation (1)     | 钢筋工    | 2020-07-17 12:49:46     | 1    |  |
|           |     |               |                             | -    |              |          | -     | (COMPARED NO. 1            | 瓦工     | 2020-07-17 12:23:17     | 1    |  |
|           |     |               |                             | 199  |              |          | -     | COLORADOR COMPLET          | AI     | 2020-07-17 12:13:21     | 1    |  |
|           |     |               |                             | 1.84 |              |          | -     | (IC replace) texts 4       | 瓦工     | 2020-07-17 12:08:54     | ✓ Î  |  |
|           |     |               |                             | ***  |              |          | -     | (in agreed limit of        | 架子工    | 2020-07-17 11:46:19     | 1    |  |
|           |     |               | -                           |      |              |          | -     | (in agrees) and a          | 瓦工     | 2020-07-17 11:44:45     | 1    |  |
|           |     |               | -                           | -    |              |          | -     | (monghese) (metal)         | 木工     | 2020-07-17 11:42:13     | 1    |  |
|           |     |               |                             | -    |              |          | -     | (Incomparison Construct)   | 木工     | 2020-07-17 11:40:34     | 1    |  |
|           |     |               |                             |      |              |          |       | COLORADO DE LA COLORADO DE | 钢筋工    | 2020-07-17,11:36:54     | 1    |  |
|           |     |               |                             | -    |              |          | -     | COLORADO DATA A            | 瓦工     | 2020-07-17 甲:35:08 Wind | 1    |  |

系统将列出所有申请在本建筑企业的用户清单,建筑企业负责审核用户(可以批量审核通过) 通过后点击:"一键生成报送医院体清单"即可批量申请体检单并根据申请单对应不同体检医院 进行缴费,体检医院在收到费用后,根据清单批量或自动设置体检日期并告知申请人。

#### 2. 报送医院清单

| e           | 常熟市建筑  | 衍业 | 协会 信息管理系统       |      |         |         |      | 🔺 🔮 🗱 🗸 |
|-------------|--------|----|-----------------|------|---------|---------|------|---------|
|             | 0      |    | 倄 Home > 报送医院清单 |      |         |         |      |         |
| *           | 控制面板   |    | 姓名              | 公司名称 | 请选择体检医院 | 搜索 在线添加 |      |         |
|             | 体检预报系统 | ~  |                 |      |         |         |      |         |
|             | 体检预报清单 |    | 体检预报清单          |      |         |         |      |         |
|             | 报送医院清单 |    | 编号              | 医院名称 | 用户数     | 状态      | 提交时间 | 操作      |
|             | 体检结果   |    |                 |      | 没有符合条   | 件的记录    |      |         |
| -           | 会员管理   | ×  |                 |      |         |         |      |         |
| <b>Q</b> _0 | 系统管理   | ~  |                 |      |         |         |      |         |
|             |        |    |                 |      |         |         |      |         |
|             |        |    |                 |      |         |         |      |         |
|             |        |    |                 |      |         |         |      |         |
|             |        |    |                 |      |         |         |      |         |
|             |        |    |                 |      |         |         |      |         |
|             |        |    |                 |      |         |         |      |         |
|             |        |    |                 |      |         |         |      | li li   |
|             |        |    |                 |      |         |         |      |         |
|             |        |    |                 |      |         |         |      |         |
|             |        |    |                 |      |         |         |      |         |

在点击"一键生成报送医院清单"后,系统将自动按照医院生成报送医院清单,企业可根据 清单情况支付医院体检费用,在缴费之后,需要将清单状态设置为:已缴费。体检医院在收到 已缴费信息后,将会根据医院具体情况设置用户体检日期并发送短信。

#### 3. 建筑工人清单

| 😒 常熟市             | 建筑行 | 业团 | i会 信息管理    | 里系统   |          |         |           |    |            | 🔺 🔮 🕬 -                                   |
|-------------------|-----|----|------------|-------|----------|---------|-----------|----|------------|-------------------------------------------|
| 0                 | E.  |    | 🖀 Home > 3 | 筑工人管理 |          |         |           |    |            |                                           |
| ★ 控制面板            |     |    | 姓名         |       | 名称       | 搜索 在线添加 | 1         |    |            |                                           |
| 体检预报题             | 系统  | ~  | 建物工人法的     | •     | ALL BOOM |         | -         |    |            |                                           |
| 🗳 会员管理            |     | ~  | 她名         | 高份证   | 手机是      | 白笹      | 公司名称      | T釉 | 視交財間       | 場作                                        |
| - 企业管理            |     |    | мн         | AUM   | 3 00-3   | / 40    | 没有符合条件的记录 | TH | MC/HJP3    | 2#1P                                      |
| ▶ 员工管理            |     |    |            |       |          |         |           |    |            |                                           |
| <b>\$</b> \$ 系统管理 |     | ~  |            |       |          |         |           |    |            |                                           |
| («                |     |    |            |       |          |         |           |    |            |                                           |
|                   |     |    |            |       |          |         |           |    |            |                                           |
|                   |     |    |            |       |          |         |           |    |            |                                           |
|                   |     |    |            |       |          |         |           |    |            |                                           |
|                   |     |    |            |       |          |         |           |    |            |                                           |
|                   |     |    |            |       |          |         |           |    |            |                                           |
|                   |     |    |            |       |          |         |           |    |            |                                           |
|                   |     |    |            |       |          |         |           |    |            |                                           |
|                   |     |    |            |       |          |         |           |    |            |                                           |
|                   |     |    |            |       |          |         |           |    | Nd-5-N-7** | A A Z <sup>a</sup> nci (a Februari de Jac |

企业建筑工人管理,可根据公司情况将工人进行认证和分组管理,有利于快速定位建筑工人 状况。可批量导入建筑工人,然后根据工人的身份证号码信息自动匹配工人,减少审核工作量。

#### 4. 体检结果查询

| ۲           | 常熟市建筑  | 行业 | 办会 信息  | 管理系统     |      |      |           |         |    |      | test 👻 |
|-------------|--------|----|--------|----------|------|------|-----------|---------|----|------|--------|
|             | •      |    | A Home | > 体检结果清单 |      |      |           |         |    |      |        |
| *           | 控制面板   |    | 姓名     |          | 公司名称 |      | 请选择体检医院 🔻 | 搜索 在线添加 | 1  |      |        |
|             | 体检预报系统 | ~  |        |          |      |      |           |         |    |      |        |
| - 6         | 4检预报清单 |    | 体检预报清  | 单        |      |      |           |         |    |      |        |
| - Ħ         | 受送医院清单 |    |        | 编号       | 姓名   | 联系电话 | 医院名称      |         | 状态 | 提交时间 | 操作     |
| • 6         | 4检结果   |    |        |          |      |      | 没有符合条     | 件的记录    |    |      |        |
|             | 会员管理   | ~  |        |          |      |      |           |         |    |      |        |
| <b>Q</b> _0 | 系统管理   | ~  |        |          |      |      |           |         |    |      |        |
|             | ۲      |    |        |          |      |      |           |         |    |      |        |
|             |        |    |        |          |      |      |           |         |    |      |        |
|             |        |    |        |          |      |      |           |         |    |      |        |
|             |        |    |        |          |      |      |           |         |    |      |        |
|             |        |    |        |          |      |      |           |         |    |      | 2      |
|             |        |    |        |          |      |      |           |         |    |      |        |
|             |        |    |        |          |      |      |           |         |    |      |        |
|             |        |    |        |          |      |      |           |         |    |      |        |
|             |        |    |        |          |      |      |           |         |    |      |        |
|             |        |    |        |          |      |      |           |         |    |      |        |

体检结束后,体检医院将体检结果返填写到系统,建筑企业可查询本企业所有体检结果。用 户可凭短信发送密码查询体检结果。

#### 5. 企业信息修改

| ♥ 常熟市建筑行业协会 信息管理系统       |                         |  |  |  |  |  |  |
|--------------------------|-------------------------|--|--|--|--|--|--|
| 0                        | ★ 主页 > 个人设置 > 修改密码      |  |  |  |  |  |  |
| <b>谷</b> 控制面板            | 修改密码                    |  |  |  |  |  |  |
| 体检预报系统 ~                 |                         |  |  |  |  |  |  |
| 🚰 会员管理 🗸 🗸               | 原密码:                    |  |  |  |  |  |  |
| 众。系统管理      ✓            | 新密码:                    |  |  |  |  |  |  |
|                          | 重复密码:                   |  |  |  |  |  |  |
|                          |                         |  |  |  |  |  |  |
|                          |                         |  |  |  |  |  |  |
|                          |                         |  |  |  |  |  |  |
|                          |                         |  |  |  |  |  |  |
|                          |                         |  |  |  |  |  |  |
|                          |                         |  |  |  |  |  |  |
| <b>谷</b> 控制面板            | 控制面板 » 侍审核              |  |  |  |  |  |  |
| 体检预报系统 ~                 |                         |  |  |  |  |  |  |
| <ul> <li>会员管理</li> </ul> |                         |  |  |  |  |  |  |
|                          | 体检报名清单 报送医院清单 建筑工人 体检结果 |  |  |  |  |  |  |
| - ×                      |                         |  |  |  |  |  |  |
|                          | 用户信息                    |  |  |  |  |  |  |
|                          | 组织机构代码                  |  |  |  |  |  |  |
|                          | 单位名称                    |  |  |  |  |  |  |
|                          | 联系人姓名                   |  |  |  |  |  |  |
|                          | 联系人电话                   |  |  |  |  |  |  |
|                          |                         |  |  |  |  |  |  |
|                          | 最后登录日期                  |  |  |  |  |  |  |
|                          | 编辑信息                    |  |  |  |  |  |  |

建筑企业登录后,点击编辑信息修改公司联系方式和资料。点击右上角用户名后,可以设置 密码。